BECKHOFF New Automation Technology

# Handbuch | DE

TE1410

# TwinCAT 3 | Interface for MATLAB®/Simulink®

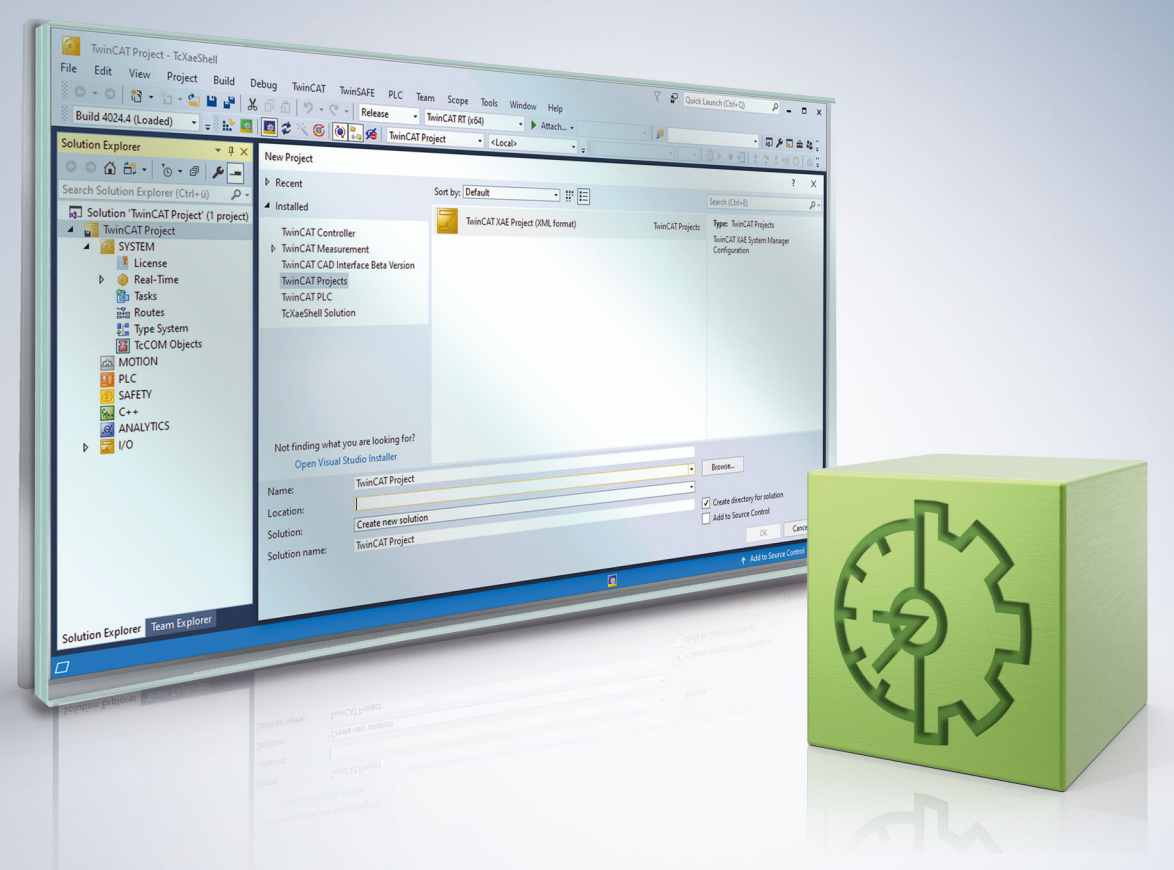

# Inhaltsverzeichnis

| 1                        | Vorwort                         |                    |                            | 5  |
|--------------------------|---------------------------------|--------------------|----------------------------|----|
|                          | 1.1                             | Hinweise           | zur Dokumentation          | 5  |
|                          | 1.2                             | Sicherhe           | itshinweise                | 6  |
|                          | 1.3                             | Hinweise           | zur Informationssicherheit | 7  |
| 2 Bis Version 1.1.xxxx.x |                                 |                    | 1.xxxx.x                   | 8  |
|                          | 2.1                             | Übersich           | t                          | 8  |
|                          | 2.2                             | Installatio        | on                         | 9  |
|                          | 2.3                             | Lizenzen           |                            | 10 |
|                          | 2.4                             | TE1410             | Simulink Bibliothek        | 10 |
|                          |                                 | 2.4.1              | Asynchrone Blöcke          | 11 |
|                          |                                 | 2.4.2              | Synchrone Blöcke           | 15 |
|                          |                                 | 2.4.3              | Utilities                  | 23 |
| 3                        | Ab V                            | Version 2.x.xxxx.x |                            |    |
|                          | 3.1                             | Übersich           | t                          | 24 |
|                          | 3.2                             | Installation       |                            | 24 |
| 3.3 Lizenzen             |                                 | 1                  | 25                         |    |
|                          | 3.4 Kurzeinführung: TwinCAT ADS |                    | ührung: TwinCAT ADS        | 25 |
| 3.5 ADS in MATLAB®       |                                 | IATLAB®            | 27                         |    |
|                          |                                 | 3.5.1              | API-Dokumentation          | 27 |
|                          |                                 | 3.5.2              | Grundkonzepte              | 30 |
|                          | 3.6                             | ADS in S           | Simulink®                  | 30 |
|                          |                                 | 3.6.1              | ADS-Blöcke                 | 30 |
|                          | 3.7 Beispiele                   |                    | 9                          | 40 |

# 1 Vorwort

## 1.1 Hinweise zur Dokumentation

Diese Beschreibung wendet sich ausschließlich an ausgebildetes Fachpersonal der Steuerungs- und Automatisierungstechnik, das mit den geltenden nationalen Normen vertraut ist.

Zur Installation und Inbetriebnahme der Komponenten ist die Beachtung der Dokumentation und der nachfolgenden Hinweise und Erklärungen unbedingt notwendig.

Das Fachpersonal ist verpflichtet, für jede Installation und Inbetriebnahme die zu dem betreffenden Zeitpunkt veröffentliche Dokumentation zu verwenden.

Das Fachpersonal hat sicherzustellen, dass die Anwendung bzw. der Einsatz der beschriebenen Produkte alle Sicherheitsanforderungen, einschließlich sämtlicher anwendbaren Gesetze, Vorschriften, Bestimmungen und Normen erfüllt.

#### Disclaimer

Diese Dokumentation wurde sorgfältig erstellt. Die beschriebenen Produkte werden jedoch ständig weiter entwickelt.

Wir behalten uns das Recht vor, die Dokumentation jederzeit und ohne Ankündigung zu überarbeiten und zu ändern.

Aus den Angaben, Abbildungen und Beschreibungen in dieser Dokumentation können keine Ansprüche auf Änderung bereits gelieferter Produkte geltend gemacht werden.

#### Marken

Beckhoff<sup>®</sup>, TwinCAT<sup>®</sup>, TwinCAT/BSD<sup>®</sup>, TC/BSD<sup>®</sup>, EtherCAT<sup>®</sup>, EtherCAT G<sup>®</sup>, EtherCAT G10<sup>®</sup>, EtherCAT P<sup>®</sup>, Safety over EtherCAT<sup>®</sup>, TwinSAFE<sup>®</sup>, XFC<sup>®</sup>, XTS<sup>®</sup> und XPlanar<sup>®</sup> sind eingetragene und lizenzierte Marken der Beckhoff Automation GmbH.

Die Verwendung anderer in dieser Dokumentation enthaltenen Marken oder Kennzeichen durch Dritte kann zu einer Verletzung von Rechten der Inhaber der entsprechenden Bezeichnungen führen.

#### Patente

Die EtherCAT-Technologie ist patentrechtlich geschützt, insbesondere durch folgende Anmeldungen und Patente:

EP1590927, EP1789857, EP1456722, EP2137893, DE102015105702

mit den entsprechenden Anmeldungen und Eintragungen in verschiedenen anderen Ländern.

## Ether**CAT**

EtherCAT<sup>®</sup> ist eine eingetragene Marke und patentierte Technologie lizenziert durch die Beckhoff Automation GmbH, Deutschland

#### Copyright

© Beckhoff Automation GmbH & Co. KG, Deutschland.

Weitergabe sowie Vervielfältigung dieses Dokuments, Verwertung und Mitteilung seines Inhalts sind verboten, soweit nicht ausdrücklich gestattet.

Zuwiderhandlungen verpflichten zu Schadenersatz. Alle Rechte für den Fall der Patent-, Gebrauchsmusteroder Geschmacksmustereintragung vorbehalten.

## 1.2 Sicherheitshinweise

#### Sicherheitsbestimmungen

Beachten Sie die folgenden Sicherheitshinweise und Erklärungen! Produktspezifische Sicherheitshinweise finden Sie auf den folgenden Seiten oder in den Bereichen Montage, Verdrahtung, Inbetriebnahme usw.

#### Haftungsausschluss

Die gesamten Komponenten werden je nach Anwendungsbestimmungen in bestimmten Hard- und Software-Konfigurationen ausgeliefert. Änderungen der Hard- oder Software-Konfiguration, die über die dokumentierten Möglichkeiten hinausgehen, sind unzulässig und bewirken den Haftungsausschluss der Beckhoff Automation GmbH & Co. KG.

#### **Qualifikation des Personals**

Diese Beschreibung wendet sich ausschließlich an ausgebildetes Fachpersonal der Steuerungs-, Automatisierungs- und Antriebstechnik, das mit den geltenden Normen vertraut ist.

#### Erklärung der Symbole

In der vorliegenden Dokumentation werden die folgenden Symbole mit einem nebenstehenden Sicherheitshinweis oder Hinweistext verwendet. Die Sicherheitshinweise sind aufmerksam zu lesen und unbedingt zu befolgen!

#### ▲ GEFAHR

#### Akute Verletzungsgefahr!

Wenn der Sicherheitshinweis neben diesem Symbol nicht beachtet wird, besteht unmittelbare Gefahr für Leben und Gesundheit von Personen!

#### **WARNUNG**

#### Verletzungsgefahr!

Wenn der Sicherheitshinweis neben diesem Symbol nicht beachtet wird, besteht Gefahr für Leben und Gesundheit von Personen!

#### **▲ VORSICHT**

#### Schädigung von Personen!

Wenn der Sicherheitshinweis neben diesem Symbol nicht beachtet wird, können Personen geschädigt werden!

### HINWEIS

#### Schädigung von Umwelt oder Geräten

Wenn der Hinweis neben diesem Symbol nicht beachtet wird, können Umwelt oder Geräte geschädigt werden.

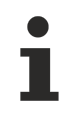

#### Tipp oder Fingerzeig

Dieses Symbol kennzeichnet Informationen, die zum besseren Verständnis beitragen.

## **1.3** Hinweise zur Informationssicherheit

Die Produkte der Beckhoff Automation GmbH & Co. KG (Beckhoff) sind, sofern sie online zu erreichen sind, mit Security-Funktionen ausgestattet, die den sicheren Betrieb von Anlagen, Systemen, Maschinen und Netzwerken unterstützen. Trotz der Security-Funktionen sind die Erstellung, Implementierung und ständige Aktualisierung eines ganzheitlichen Security-Konzepts für den Betrieb notwendig, um die jeweilige Anlage, das System, die Maschine und die Netzwerke gegen Cyber-Bedrohungen zu schützen. Die von Beckhoff verkauften Produkte bilden dabei nur einen Teil des gesamtheitlichen Security-Konzepts. Der Kunde ist dafür verantwortlich, dass unbefugte Zugriffe durch Dritte auf seine Anlagen, Systeme, Maschinen und Netzwerke verhindert werden. Letztere sollten nur mit dem Unternehmensnetzwerk oder dem Internet verbunden werden, wenn entsprechende Schutzmaßnahmen eingerichtet wurden.

Zusätzlich sollten die Empfehlungen von Beckhoff zu entsprechenden Schutzmaßnahmen beachtet werden. Weiterführende Informationen über Informationssicherheit und Industrial Security finden Sie in unserem <u>https://www.beckhoff.de/secguide</u>.

Die Produkte und Lösungen von Beckhoff werden ständig weiterentwickelt. Dies betrifft auch die Security-Funktionen. Aufgrund der stetigen Weiterentwicklung empfiehlt Beckhoff ausdrücklich, die Produkte ständig auf dem aktuellen Stand zu halten und nach Bereitstellung von Updates diese auf die Produkte aufzuspielen. Die Verwendung veralteter oder nicht mehr unterstützter Produktversionen kann das Risiko von Cyber-Bedrohungen erhöhen.

Um stets über Hinweise zur Informationssicherheit zu Produkten von Beckhoff informiert zu sein, abonnieren Sie den RSS Feed unter <u>https://www.beckhoff.de/secinfo</u>.

# 2 Bis Version 1.1.xxxx.x

## 2.1 Übersicht

#### TE1410 Interface für MATLAB<sup>®</sup>/Simulink<sup>®</sup>

TE1410 Interface für MATLAB<sup>®</sup>/Simulink<sup>®</sup> ist eine Schnittstelle für den Datenaustausch zwischen TwinCAT3 und MATLAB<sup>®</sup>/ Simulink<sup>®</sup>.

Der Datenaustausch erfolgt über ADS mit Hilfe von Simulink-Blöcken, die in einer Simulink-Bibliothek bereitgestellt werden.

| hantitled *                                               |                                                                                                    |                                              |  |  |
|-----------------------------------------------------------|----------------------------------------------------------------------------------------------------|----------------------------------------------|--|--|
| File Edit View Display Diagram Simulation Analysis Code » |                                                                                                    |                                              |  |  |
|                                                           |                                                                                                    |                                              |  |  |
| untitled                                                  |                                                                                                    |                                              |  |  |
| ⊕ 😥 😥 🖓 🗑                                                 |                                                                                                    |                                              |  |  |
| TCADS Interface                                           | General connection settings                                                                          | General Simulink block settings              |  |  |
| 0.0.0.0.0 NetiD: 0.0.0.0.0                                | Short description:                                                                                   | Sample time [s]:                             |  |  |
| CID: 0x01010010                                           | Connect to interface module     Configure the transfered data on     the Similar side and impact the | 0,000000 ÷                                   |  |  |
| TwinCAT ADS Interface find via ADS                        | C Connect to ADS symbols appropriate interface definition into                                       |                                              |  |  |
| Find in TwinCAT Project                                   |                                                                                                    |                                              |  |  |
|                                                           | Data Exchange                                                                                        | Synchronisation                              |  |  |
| Module settings                                           | TwinCAT <- Simulink                                                                                  | No synchronisation                           |  |  |
| Module class definition file:                             | Name lype                                                                                            | C Synchronised data exchange                 |  |  |
| Ready 1001                                                | iCarala 02                                                                                           | Short description:                           |  |  |
| new open                                                  |                                                                                                    | Unsynchronized data exchange between TwinCAT |  |  |
| Default module sample time [s]:                           | *                                                                                                    | and Smulink                                  |  |  |
| 10,010000                                                 |                                                                                                    |                                              |  |  |
|                                                           |                                                                                                    |                                              |  |  |
|                                                           |                                                                                                    |                                              |  |  |
|                                                           |                                                                                                    | Provide TwinCAT time output port             |  |  |
|                                                           | TwinCAT -> Simulink                                                                                  |                                              |  |  |
|                                                           | Name Type                                                                                            |                                              |  |  |
|                                                           | SampleOut01 WORD                                                                                     |                                              |  |  |
| 6-0 1                                                     | SampleOut02 UINT 👤                                                                                   | TC ADS Interface<br>0.0.0.0.0                |  |  |
|                                                           | SampleOut03 TIME_OF_DAY _                                                                            | 0x01010010                                   |  |  |
| A STATE                                                   | SampleOut04 LREAL _                                                                                  | TC ADS Interface                             |  |  |
|                                                           | *                                                                                                    |                                              |  |  |
|                                                           |                                                                                                    |                                              |  |  |
|                                                           |                                                                                                    |                                              |  |  |
|                                                           |                                                                                                    |                                              |  |  |
|                                                           |                                                                                                    | Ok Cancel Apply                              |  |  |

#### Webinare zu TE1400 und TE1410

| Termin     | Thema                                                                                                    | Referent           |
|------------|----------------------------------------------------------------------------------------------------|--------------------|
| 01.10.2013 | TwinCAT 3   Matlab <sup>®</sup> /Simulink <sup>®</sup> -Integration: Einführung,<br>Anwendungsbeispiele, TC3 Interface for Matlab <sup>®</sup> /Simulink <sup>®</sup> | Dr. Knut<br>Güttel |

Eine Übersicht der aktuellen Beckhoff Webinare finden Sie auf der Beckhoff Homepage: <u>http://</u>www.beckhoff.com/default.asp?support/webinars.htm

## 2.2 Installation

#### Systemvoraussetzungen

- MATLAB<sup>®</sup>/Simulink<sup>®</sup> R2010a oder neuere Version.
- TwinCAT 3.0 oder neuere Version.

#### Installationsanleitung

- 1. TwinCAT 3-Setup ausführen
- 2. Setup "TE1410-InterfaceForMatlabSimulink" ausführen
- 3. Starten Sie MATLAB als Administrator und führen Sie "%TwinCAT3Dir%..\Functions\TE1410-InterfaceForMatlabSimulink\SetupTE1410.p" in MATLAB aus.

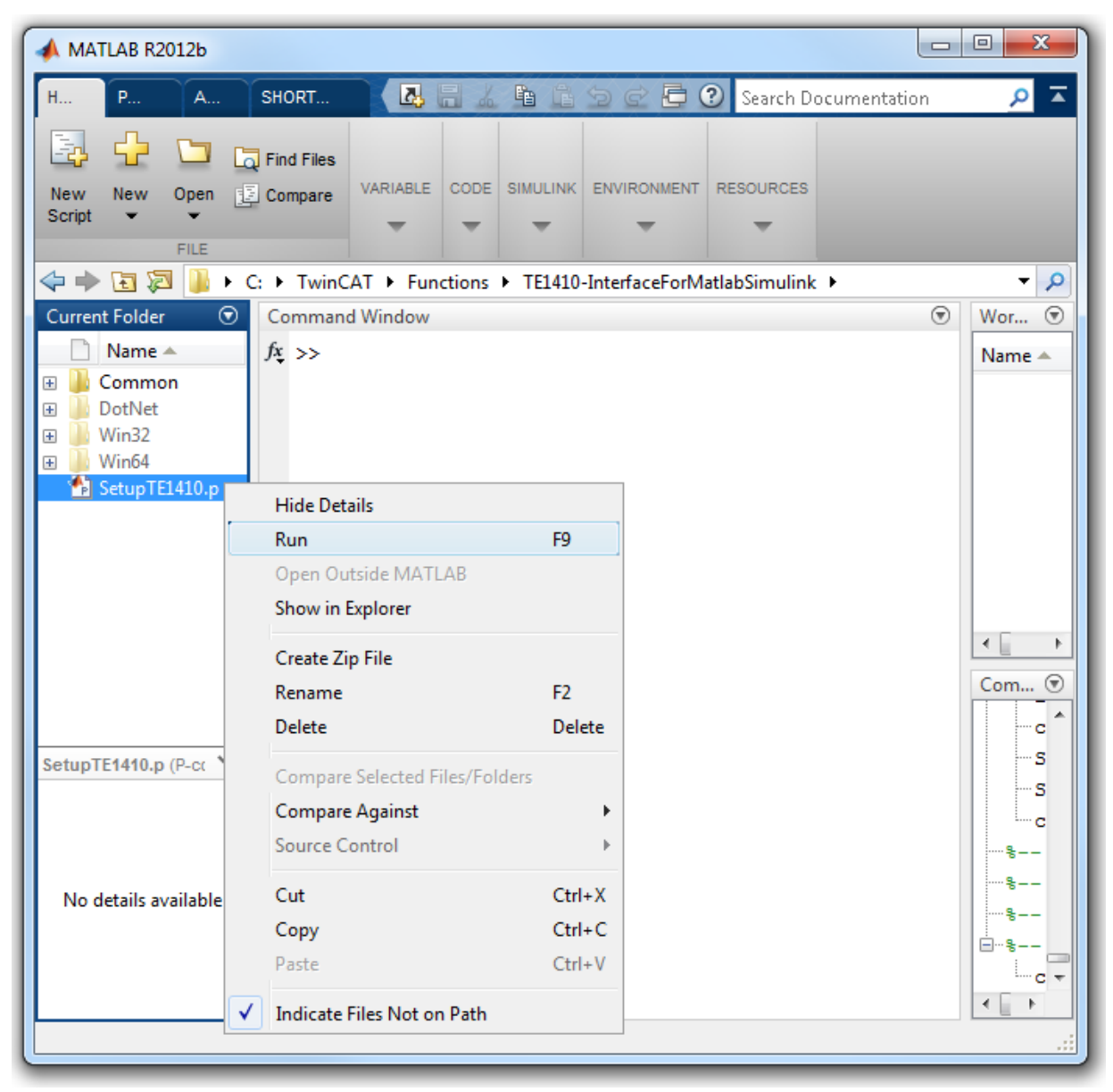

### **HINWEIS**

#### Dateien werden nicht gefunden

Wird MATLAB in einem System mit aktivierter User Account Control (UAC) ohne Administratorbefugnis ausgeführt, kann der MATLAB-Pfad nicht dauerhaft gespeichert werden. In diesem Fall muss nach jedem Start von MATLAB "SetupTE1410.p" ausgeführt werden, da sonst einige Dateien für die Generierung von TwinCAT-Modulen nicht gefunden werden.

## 2.3 Lizenzen

Um die Funktionen des TE1410 Interface für MATLAB®/Simulink® nutzen zu können wird eine TE1410 Lizenz auf dem System benötigt, auf dem MATLAB®/Simulink® mit den TE1410-Simulink-Blöcken betrieben wird. Außerdem ist auf diesem Rechner zumindest eine TwinCAT ADS Installation notwendig, um den ADS-Router zur Verfügung zu stellen.

Von diesem System ausgehend, können Sie sich dann auf verschiedene Zielplattformen verbinden. Für die Zielplattformen müssen Sie hinsichtlich der Nutzung mit dem TE1410 keine zusätzlichen Laufzeit-Lizenzen erwerben.

#### Demoversion

Für das TE1410 existiert keine 7-Tage-Testlizenz, da es sich um ein Engineering-Produkt handelt. Sie können das Produkt jedoch mit einem limitierten Funktionsumfang testen (Demoversion). Die Limitierungen der Demoversion werden automatisch aktiviert, wenn auf dem System keine gültige TE1410-Lizenz gefunden wurde. Dabei wird der Funktionsumfang auf insgesamt 5 ADS-Variablen und 5 ADS-Blöcken pro Simulink-Modell begrenzt.

## 2.4 TE1410 Simulink Bibliothek

Nach erfolgreicher Installation des "TE1410-InterfaceForMatlabSimulink" enthält der "Simulink Library Browser" den Eintrag "Beckhoff / TwinCAT ADS":

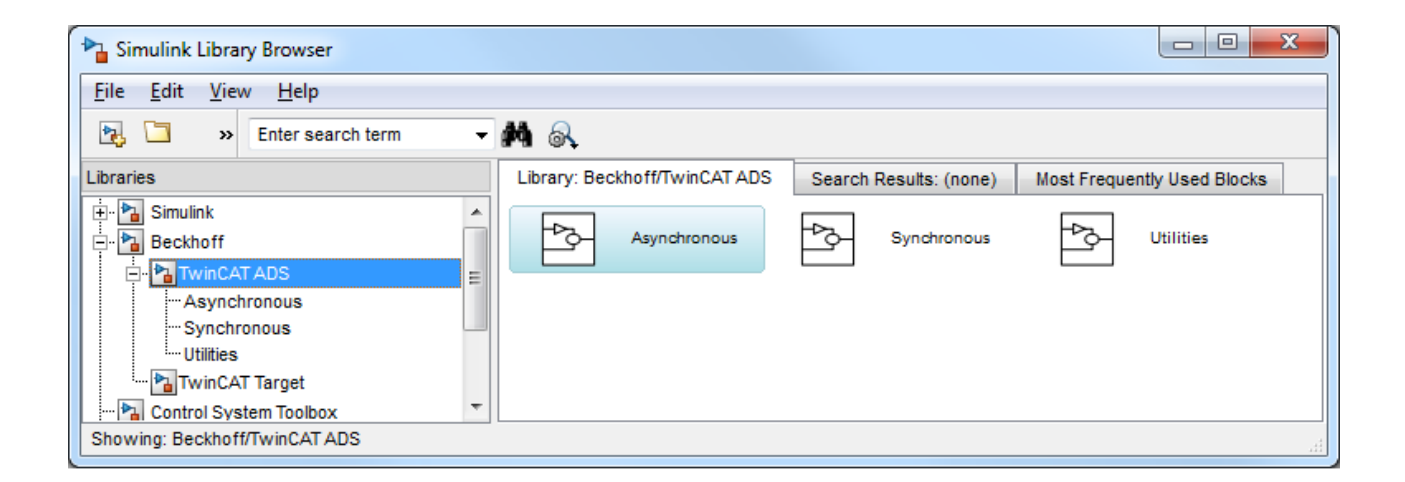

## 2.4.1 Asynchrone Blöcke

| Pa Simulink Library Browser                                                                                           |                               |                        |                             |  |
|----------------------------------------------------------------------------------------------------|-------------------------------|------------------------|-----------------------------|--|
| <u>File Edit View H</u> elp                                                                                           |                               |                        |                             |  |
| 🔁 🗀 » Enter search term 👻 🏘 🚳                                                                                         |                               |                        |                             |  |
| Libraries                                                                                                    | Library: Beckhoff/TwinCAT ADS | Search Results: (none) | Most Frequently Used Blocks |  |
| Simulink     Beckhoff     WinCAT ADS     Work Asynchronous     Willities     WinCAT Target     Control System Toolbox | Asynchronous                  | Synchronous            | Utilities                   |  |
| Showing: Beckhott/TwinCAT ADS                                                                                         |                               |                        |                             |  |

### 2.4.1.1 TC ADS Async Read

Der Baustein "TC ADS Async Read" erlaubt asynchronen Lesezugriff auf TwinCAT ADS Variablen über deren ADS IndexGroup und ADS IndexOffset. Sie finden diesen Baustein in der Bibliothek "Beckhoff/ TwinCAT ADS/Asynchronous" im "Simulink Library Browser".

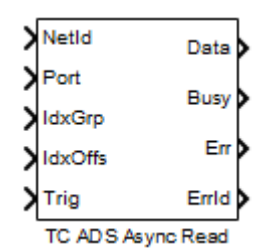

#### **Eingangsports des Blocks**

| NetId   | AMS NetId                               |
|---------|-----------------------------------------|
| Port    | ADS Port                                |
| ldxGrp  | ADS Index Group                         |
| IdxOffs | ADS Index Offset                        |
| Trig    | Positive Flanke löst den Lesebefehl aus |

#### Ausgangsports des Blocks

| Daten | Gelesener Wert der ADS-Variable                                 |
|-------|-----------------------------------------------------------------|
| Busy  | TRUE, wenn der Baustein auf eine Antwort des ADS-Servers wartet |
| Err   | TRUE, wenn ein ADS-Fehler vorliegt                              |
| Errld | ADS-Fehlercode                                                  |

#### **Block-Parameter**

| Function Block Parameters: TC ADS Async Read             |  |  |  |
|----------------------------------------------------------|--|--|--|
| TC ADS Async Read (mask) (link)                          |  |  |  |
| Read data from a TwinCAT runtime via ADS asynchronously. |  |  |  |
| Parameters                                               |  |  |  |
| Block sample time [s]:                                   |  |  |  |
| <b>1</b>                                                 |  |  |  |
| Abort simulation on ADS error                            |  |  |  |
| Data type double                                         |  |  |  |
| Data width                                               |  |  |  |
| 1                                                        |  |  |  |
| ADS Timeout                                              |  |  |  |
| 1                                                        |  |  |  |
| Direct feed through                                      |  |  |  |
| Create signal labels                                     |  |  |  |
| <u>OK</u> <u>Cancel</u> <u>H</u> elp <u>A</u> pply       |  |  |  |

| Block sample time             | Die Abtastzeit des Simulink-Blocks                                                                                                    |
|-------------------------------|----------------------------------------------------------------------------------------------------|
| Abort simulation on ADS error | Simulation bei dem ersten ADS Fehler stoppen                                                                                                    |
| Data type                     | Der Datentyp des <i>Daten</i> -Ausgangssignals. Er muss dem Datentyp der übermittelten ADS Variablen entsprechen                                                                                                    |
| Data width                    | Anzahl der Elemente bei der Übertragung von Arrays; 1 bei skalaren<br>Werten.                                                                                                    |
| ADS Timeout                   | Simulink wartet auf Antwort der letzten ADS Anforderung bis diese Zeit überschritten wird                                                                                                    |
| Direkt feed through           | Eingangswerte des Blocks werden nicht in der Update- sondert der<br>Output-Methode ausgewertet. Dadurch wird sichergestellt, dass die<br>Werte an den Ausgangsports im aktuellen Zeitschritt zu den ADS<br>Parametern an den Eingangsports desselben Zeitschritts gehören.<br>Ansonsten gehören die Ausgangswerte zu den Eingangs-ADS-<br>Parametern des vorherigen Zeitschritts. Die Simulation kann erheblich<br>verlangsamt werden, wenn diese Option aktiviert wird. |
| Create signal labels          | Es werden Signalbezeichnungen für die an den Ausgangsports<br>angeschlossenen Signalleitungen erzeugt                                                                                                    |

#### Codegenerierung

Die Codegenerierung aus diesem Block mit Hilfe des "Simulink Coder" ist nur mit dem TwinCAT Target (TE1400) möglich.

### 2.4.1.2 TC ADS Async Write

Der Baustein "TC ADS Async Write" erlaubt asynchronen Schreibzugriff auf TwinCAT ADS Variablen über deren ADS IndexGroup und ADS IndexOffset. Sie finden diesen Baustein in der Bibliothek "Beckhoff/ TwinCAT ADS/Asynchronous" im "Simulink Library Browser".

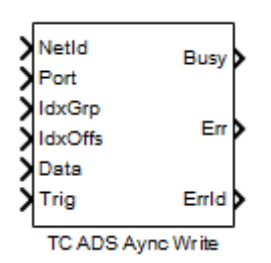

#### **Eingangsports des Bausteins**

| NetId   | AMS NetId                               |
|---------|-----------------------------------------|
| Port    | ADS Port                                |
| ldxGrp  | ADS Index Group                         |
| IdxOffs | ADS Index Offset                        |
| Data    | Zu schreibender Wert der ADS-Variable   |
| Trig    | Positive Flanke löst den Lesebefehl aus |

#### Ausgangsports des Bausteins

#### Ausgangsports des Blocks

| Busy  | TRUE, wenn der Baustein auf eine Antwort des ADS-Servers wartet |
|-------|-----------------------------------------------------------------|
| Err   | TRUE, wenn ein ADS-Fehler vorliegt                              |
| Errld | ADS-Fehlercode                                                  |

#### **Block-Parameter**

| Function Block Parameters: TC ADS Aync Write            |  |  |  |
|---------------------------------------------------------|--|--|--|
| TC ADS Async Write (mask) (link)                        |  |  |  |
| Write data to a TwinCAT runtime via ADS asynchronously. |  |  |  |
| Parameters                                              |  |  |  |
| Block sample time [s]:                                  |  |  |  |
| <b>1</b>                                                |  |  |  |
| Abort simulation on ADS error                           |  |  |  |
| Data type double ->>                                    |  |  |  |
| Data width                                              |  |  |  |
| 1                                                       |  |  |  |
| ADS Timeout                                             |  |  |  |
| 1                                                       |  |  |  |
| Direct feed through                                     |  |  |  |
| Create signal labels                                    |  |  |  |
| <u>OK</u> <u>Cancel</u> <u>H</u> elp <u>A</u> pply      |  |  |  |

| Block sample time             | Die Abtastzeit des Simulink-Blocks                                                                                                    |
|-------------------------------|----------------------------------------------------------------------------------------------------|
| Abort simulation on ADS error | Simulation bei dem ersten ADS Fehler stoppen                                                                                                    |
| Data type                     | Der Datentyp des <i>Daten</i> -Ausgangssignals. Er muss dem Datentyp der übermittelten ADS Variablen entsprechen                                                                                                    |
| Data width                    | Anzahl der Elemente bei der Übertragung von Arrays; 1 bei skalaren<br>Werten.                                                                                                    |
| ADS Timeout                   | Simulink wartet auf Antwort der letzten ADS Anforderung bis diese Zeit überschritten wird                                                                                                    |
| Direkt feed through           | Eingangswerte des Blocks werden nicht in der Update- sondert der<br>Output-Methode ausgewertet. Dadurch wird sichergestellt, dass die<br>Werte an den Ausgangsports im aktuellen Zeitschritt zu den ADS<br>Parametern an den Eingangsports desselben Zeitschritts gehören.<br>Ansonsten gehören die Ausgangswerte zu den Eingangs-ADS-<br>Parametern des vorherigen Zeitschritts. Die Simulation kann erheblich<br>verlangsamt werden, wenn diese Option aktiviert wird. |
| Create signal labels          | Es werden Signalbezeichnungen für die an den Ausgangsports<br>angeschlossenen Signalleitungen erzeugt                                                                                                    |

#### Codegenerierung

Die Codegenerierung aus diesem Block mit Hilfe des "Simulink Coder" ist nur mit dem TwinCAT Target (TE1400) möglich.

## 2.4.2 Synchrone Blöcke

| Pa Simulink Library Browser                                                                                       |                               |                        |                             |
|----------------------------------------------------------------------------------------------------|-------------------------------|------------------------|-----------------------------|
| <u>File Edit View H</u> elp                                                                                       |                               |                        |                             |
| Enter search term 👻                                                                                               | <b>M</b> &                    |                        |                             |
| Libraries                                                                                                    | Library: Beckhoff/TwinCAT ADS | Search Results: (none) | Most Frequently Used Blocks |
| Simulink     Beckhoff     TwinCAT ADS     Synchronous     Utilities     TwinCAT Target     Control System Toolbox | Asynchronous                  | Synchronous            | Utilities                   |
| Showing: Beckhoff/TwinCAT ADS                                                                                     |                               |                        |                             |

### 2.4.2.1 TC ADS Symbol Interface

Der Baustein "TC ADS Symbol Interface" erlaubt synchronen Lese- und Schreibzugriff auf TwinCAT ADS Variablen über deren Symbolnamen oder alternativ per ADS IndexGroup und ADS IndexOffset. Der Block ist Bestandteil der Bibliothek "Beckhoff/TwinCAT ADS/Synchronous" im "Simulink Library Browser".

| > | TC ADS Symbol Interface | > |
|---|-------------------------|---|
|   | TC ADS Symbol Interface |   |

#### **Ein- und Ausgangsports des Blocks**

Die Portanzahl und die Datentypen der Ports hängen von der Blockkonfiguration ab. Der Block besitzt keine festen Ein- oder Ausgangsports.

#### **Block-Parameter**

| TwinCAT Simulink In | terface                                                                                |              |                       |               |          |            |             |        |        |              |                                                                 | ×   |
|---------------------|----------------------------------------------------------------------------------------|--------------|-----------------------|---------------|----------|------------|-------------|--------|--------|--------------|-----------------------------------------------------------------|-----|
|                     | General connection settings<br>C Connect to interface mode<br>C Connect to ADS symbols | le Usethe T  | argetBrowser to selec | t ADS symbols | i.       |            |             |        | *<br>* | Gene<br>Samp | eral Simulink block setti<br>ole time [s]:<br>0.010000 •        | ngs |
|                     | ADS error handling: Ignore                                                             | ADS read/wr  | ite errors 💌          |               |          |            |             |        |        |              |                                                                 |     |
|                     | ADS symbols                                                                            |              | 1                     | 1             |          |            | 1           |        | _      |              |                                                                 |     |
|                     | BlockPort Name                                                                         |              | Туре                  | NetId         | AmsPort  | IndexGroup | IndexOffset | Symbol | Based  |              |                                                                 |     |
|                     | ▶ 1 MAIN                                                                               | ToSimulink   | ADST_REAL64           | 172.17.60     | 851      | 61488      | 512840      |        |        |              |                                                                 |     |
|                     |                                                                                        | +            |                       |               |          |            |             |        | •      |              |                                                                 |     |
|                     | ROUTES                                                                                 | Route        | s                     | NetId         |          | Ads-S      | Stat        | IsRea  |        |              |                                                                 |     |
|                     |                                                                                        | R            | DCAL_COMPUTER         | 172.17.60     | .153.1.1 | Run        |             | True   |        | -><br>->     | TC ADS Interface<br>0.0.0.0.0<br>0x01010010<br>TC ADS Interface |     |
|                     | BlockPort Name                                                                         |              | Type                  | NetId         | AmsPort  | IndexGroup | IndexOffset | Symbo  | Baser  |              |                                                                 |     |
|                     | ► 1 MAIN                                                                               | FromSimulink | ADST REAL64           | 172.17.60     | 851      | 61488      | 512832      |        |        |              |                                                                 |     |
|                     |                                                                                        |              |                       |               |          | 0.1100     | STEODE      |        |        |              |                                                                 |     |
|                     |                                                                                        |              |                       |               |          |            |             |        | Ok     |              | Cancel                                                          |     |

#### ADS Symbole

Hier kann die Konfiguration der Ein- und Ausgangsports des Simulink<sup>®</sup>-Blocks vorgenommen werden. Mit Hilfe des Target Browsers können ADS-Symbole gefunden und der Symbolliste der gewünschten Übertragungsrichtung zugewiesen werden. Dies kann entweder über die entsprechenden Schaltflächen des Target Browsers oder mittels Drag&Drop erfolgen.

| Allgemeine Block-Parameter |                                                                                                    |  |  |
|----------------------------|----------------------------------------------------------------------------------------------------|--|--|
| Sample time                | Die Abtastzeit des Simulink <sup>®</sup> -Bausteins. Sie definiert den zeitlichen Abstand der ADS-Anfragen bezogen auf die Simulink <sup>®</sup> -Zeit (nicht die Echtzeit) |  |  |

#### Codegenerierung

Die Codegenerierung aus diesem Block mit Hilfe des "Simulink Coder" ist nur mit dem TwinCAT Target (TE1400) möglich. Das erzeugte TwinCAT Modul erhält zusätzliche Datenbereiche (Prozessabbilder), welche die Ein- und Ausgangsvariablen des Simulink<sup>®</sup>-Bausteins enthalten.

### 2.4.2.2 TC ADS Module Interface

Der Baustein "TC ADS Module Interface" erlaubt synchronen Lese- und Schreibzugriff auf ein spezielles TwinCAT Modul. Der Block ist Bestandteil der Bibliothek "Beckhoff/TwinCAT ADS/Synchronous" im "Simulink Library Browser".

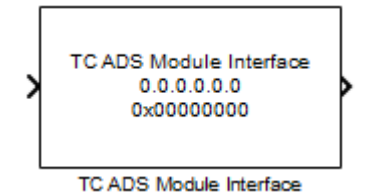

#### Ein- und Ausgangsports des Blocks

Die Portanzahl und die Datentypen der Ports hängen von der Blockkonfiguration ab. Der Block besitzt keine festen Ein- oder Ausgangsports.

#### **Block-Parameter**

| WinCAT Simulink Interface                   |             |                                                                                             |                  |                                                                                |
|---------------------------------------------|-------------|---------------------------------------------------------------------------------------------|------------------|--------------------------------------------------------------------------------|
| Target module                               | General cor | nection settings                                                                            |                  | General Simulink block settings                                                |
| NetID: 172.17.60.153.1.1<br>OID: 0x01010101 | Connect     | to interface module Configure the transfered<br>interface definition into<br>to ADS symbols | Sample time [s]: |                                                                                |
| Module settings                             | Module in-/ | putputs                                                                                     |                  | Synchronisation<br>C No synchronisation                                        |
| InterfaceConfig trai                        |             | Name                                                                                        | Type             | Synchronised data exchange                                                     |
| new open                                    | · ·         |                                                                                             |                  | Short description:                                                             |
|                                             |             | 0412                                                                                        |                  | Try to synchronize Simulink with the                                           |
| relative to model directo                   | *           |                                                                                             |                  | I winCAT real time. This works only,<br>if Simulink would run faster than real |
| Default module sample time [s]:             |             |                                                                                             |                  | time without synchronization.                                                  |
| 10.010000                                   |             |                                                                                             |                  |                                                                                |
|                                             |             |                                                                                             |                  | × .                                                                            |
|                                             |             |                                                                                             |                  | Provide TwinCAT time output port                                               |
|                                             |             | Name                                                                                        | Type             |                                                                                |
| FL Z                                        | • •         | in1                                                                                         | TctInputBus 🔹    | →                                                                              |
|                                             |             | in2                                                                                         | LREAL 🗸          | TC ADS Interface                                                               |
|                                             | *           |                                                                                             | <b>_</b>         | → 0x01010010                                                                   |
|                                             |             |                                                                                             |                  | TC ADS Interface                                                               |
|                                             |             |                                                                                             |                  |                                                                                |
|                                             |             |                                                                                             |                  |                                                                                |
|                                             |             |                                                                                             |                  |                                                                                |
|                                             |             |                                                                                             |                  |                                                                                |
|                                             |             |                                                                                             |                  |                                                                                |
|                                             |             |                                                                                             | Ok               | Cancel Apply                                                                   |

| Zielmodul                                                                                                    |                                                                                                    |                                                                                                    |  |
|----------------------------------------------------------------------------------------------------|----------------------------------------------------------------------------------------------------|----------------------------------------------------------------------------------------------------|--|
| NetId                                                                                                    |                                                                                                    | Die Netld des Zielsystems, auf dem das Schnittstellenobjekt<br>(Instanz des Schnittstellenmoduls) läuft.                                                                                                    |  |
| OID                                                                                                    |                                                                                                    | Die Objekt-ID des Schnittstellenobjektes                                                                                                    |  |
| Moduleinstellungen                                                                                                    |                                                                                                    |                                                                                                    |  |
| Module instance definition                                                                                                    | file                                                                                                    | TMI-Datei (TwinCAT Modulinstanz), welche die Konfiguration des<br>Schnittstellenobjektes enthält, erzeugen oder öffnen. Diese Datei<br>kann in das TwinCAT Projekt importiert werden.                                                |  |
| Default module sample tim                                                                                                    | е                                                                                                    | Die standardmäßige Abtastzeit des Schnittstellenmoduls.                                                                                                    |  |
| Modul-Ein-/Ausgänge                                                                                                    |                                                                                                    |                                                                                                    |  |
| Ein- und Ausgangsports des Simulink <sup>®</sup> -l<br>ausgewählte TMI- Datei (TwinCAT Mod<br>entsprechen oder ein Simulink <sup>®</sup> Busobie                                                                    |                                                                                                    | Bausteins definieren. Diese Einstellungen werden in die<br>ulinstanz) gespeichert. Die Signale können jedem Basistyp<br>kt sein, das im MATLAB Arbeitsbereich definiert ist.                                                         |  |
| Allgemeine Block-Paramet                                                                                                    | er                                                                                                    |                                                                                                    |  |
| Sample time                                                                                                    | Ile time Die Abtastzeit des Simulink <sup>®</sup> -Bausteins. Sie definiert den zeitlichen Abstan<br>der ADS-Anfragen bezogen auf die Simulink <sup>®</sup> -Zeit (nicht die Echtzeit) |                                                                                                    |  |
| Synchronisation                                                                                                    |                                                                                                    |                                                                                                    |  |
| No Synchronisation /<br>Synchronised data exchange<br>Simulink <sup>®</sup> übermittelt und wird bei der Einstellung "Synchronised<br>exchange" zur Synchronisation der Simulationszeit auf die Echtz<br>verwendet. |                                                                                                    | Zeit seit dem Start der Simulation wird vom Schnittstellenobjekt an<br>nulink <sup>®</sup> übermittelt und wird bei der Einstellung "Synchronised data<br>hange" zur Synchronisation der Simulationszeit auf die Echtzeit<br>wendet. |  |
| Provide TwinCAT time output port Stellt die Zeit seit dem Start der Simulation als Ausgangsport zu Verfügung.                                                                                                    |                                                                                                    | llt die Zeit seit dem Start der Simulation als Ausgangsport zur<br>fügung.                                                                                                    |  |

#### Schnittstellenmodulkonfiguration

- 1. Öffnen Sie das TwinCAT Projekt, mit dem die Verbindung hergestellt werden soll
- 2. Erzeugen Sie eine neue Instanz des **MatlabInterfaceModule** am TwinCAT Projektknoten **"System / TcCom Objects"** über dessen Kontextmenüpunkt **"Neues Element hinzufügen..."**

| 1 | nsert TcCo    | m Object                                                                                                    |                            |
|---|---------------|----------------------------------------------------------------------------------------------------|----------------------------|
|   | Search:       | Name: Object2 (MatlabInterfaceModule)                                                                        | ОК                         |
|   | <u>Т</u> уре: | Beckhoff Automation GmbH     MATLAB/Simulink Interface     MatlabInterfaceModule (Module)     Custom Modules | Cancel <u>Multiple: 1 </u> |
|   |               |                                                                                                    | Insert Instance<br>Reload  |
|   | File:         | C:\TwinCAT\3.1\Config\Modules\MatlabInterfaceModule\MatlabInterfaceModule.tmc                                |                            |

3. Öffnen Sie im Kontextmenü des neu erzeugten Objektknotens den Eintrag **TMI-Datei neu laden**. Öffnen Sie die TMI-Datei, die über die Blockkonfiguration in Simulink<sup>®</sup> erstellt wurde.

| Solution Explorer 🔹 👎 🗄                                                                                                    | × TwinCatInterfaceTestProject × Sou                                   | urce Control Explorer 🛛 🗢                                       |
|----------------------------------------------------------------------------------------------------|-----------------------------------------------------------------------|-----------------------------------------------------------------|
| Solution 'TwinCatInterfaceTestProj     J     TwinCatInterfaceTestProject                                                                                                    | jec Object Context Parameter (Init) Da                                | ata Area Interfaces                                             |
| <ul> <li>✓ ✓ SYSTEM</li> <li>✓ License</li> <li>✓ Real-Time</li> <li>▷ 🏥 Tasks</li> <li>☑ Routes</li> </ul>                                                                                                    | Object Name: InstanceOff<br>Type Name: MatlabInterf<br>GUID: D4AEB8BE | Aatlab Interface<br>face Module<br>-7CF2-41C3-AED1-0A2EB8C3D50F |
| ⊿ TcCOM Objects ▷ ☑ InstanceOff                                                                                                    |                                                                       | faceModule                                                      |
| MOTION<br>PLC<br>SAFETY X Re                                                                                                    | dd New Item Ctrl+Shift+A<br>dd Existing Item Shift+Alt+A<br>emove Del | 0                                                               |
| Marc++<br>I/O<br><sup>™</sup> Devices<br>Managings<br>Managings | Copy Ctrl+C                                                           |                                                                 |
| Pa                                                                                                    | aste with Links                                                       |                                                                 |
| IT                                                                                                    | MI/TMC File                                                           | Reload TMI/TMC File                                             |
| • Di                                                                                                    | lisable                                                               | Export TMI File                                                 |
| CI                                                                                                    | hange Id                                                              | Export TMC File                                                 |
|                                                                                                    |                                                                       |                                                                 |
| 💐 Solutio 🌆 Team 🦓 Class V.                                                                                                    |                                                                       |                                                                 |

4. Verbinden Sie die Prozessabbildvariablen des Schnittstellenobjektes mit den gewünschten Prozessabbildern der anderen TwinCAT Module (PLC, C++, MATLAB<sup>®</sup>/ Simulink<sup>®</sup>, IOs). Der Eingangsdatenbereich der Objekte enthält die Ausgänge des Simulink-Blocks und umgekehrt.

| Solution Explorer 🔷 🔻 🕂 🗙                                                                                                    | TwinCatInterface                  | TestProject × Source C                               | ontrol Explorer                          | ÷                                    |
|----------------------------------------------------------------------------------------------------|-----------------------------------|------------------------------------------------------|------------------------------------------|--------------------------------------|
| SYSTEM<br>License                                                                                                    | Variable Flags<br>Name:           | Online<br>out1                                       |                                          |                                      |
| ▷ 🛅 Tasks<br>ਸ਼ਿ Routes                                                                                                    | Type:<br>Group:                   | TctOutputBus<br>ToSimulink                           | Size:                                    | 40.0                                 |
| <ul> <li>InstanceOfMatlabIr</li> <li>InstanceOfMatlabIr</li> <li>ToSimulink</li> <li>♥ out1</li> <li>♥ out2</li> <li>♥ out3</li> <li>■ FromSimulink</li> <li>♥ in1</li> <li>■ in2</li> <li>MOTION</li> <li>♥ PLC</li> <li>♥ SAFETY</li> </ul> | Address:<br>Linked to<br>Comment: | 0 (0x0)                                              | User ID:                                 | 0                                    |
| G++<br>I/O<br><sup>⊕</sup> Devices<br>→ Mappings                                                                                                    | ADS Info:<br>Full Name:           | Port: 350, IGrp: 0x1010101<br>TIRC^TcCOM Objects^Ins | I, IOffs: 0x8000000<br>tanceOfMatlabInte | 0, Len: 2808444<br>ıfaceModule^ToSir |
| Solutio Team Solutio                                                                                                    | •                                 | III                                                  |                                          | •                                    |

#### Codegenerierung

Die Codegenerierung aus diesem Block mit Hilfe des "Simulink Coder" ist nur mit dem TwinCAT Target (TE1400) möglich. Das erzeugte TwinCAT Modul erhält zusätzliche Datenbereiche (Prozessabbilder), welche die Ein- und Ausgangsvariablen des Simulink<sup>®</sup>-Bausteins enthalten.

### 2.4.2.3 TC ADS Sync Read

Der Block "TC ADS Sync Read" erlaubt synchronen Lesezugriff auf TwinCAT ADS Variablen über deren ADS IndexGroup und ADS IndexOffset. Sie finden diesen Baustein in der Bibliothek "Beckhoff/TwinCAT ADS/Synchronous" im "Simulink Library Browser".

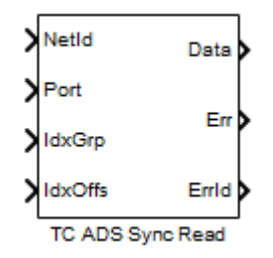

#### **Eingangsports des Blocks**

| NetId  | AMS NetId       |
|--------|-----------------|
| Port   | ADS Port        |
| ldxGrp | ADS Index Group |

#### IdxOffs

ADS Index Offset

#### Ausgangsports des Blocks

| Daten | Gelesener Wert der ADS-Variable    |  |
|-------|------------------------------------|--|
| Err   | TRUE, wenn ein ADS-Fehler vorliegt |  |
| Errid | ADS-Fehlercode                     |  |

#### **Block-Parameter**

| Function Block Parameters: TC ADS Sync Read                                                                                                    |
|----------------------------------------------------------------------------------------------------|
| TC ADS Sync Read (mask) (link)                                                                                                    |
| Read data from a TwinCAT runtime via ADS synchronously.<br>Code generation is not supported for this block. Use asynchronous<br>ADS blocks instead, if you want to generate TwinCAT modules with<br>ADS client functionality, using the TwinCAT Target (TE1400). |
| Parameters                                                                                                    |
| Block sample time [s]:                                                                                                    |
| 0.1                                                                                                    |
| Abort simulation on ADS error                                                                                                    |
| Data type double                                                                                                    |
| Data width                                                                                                    |
| 1                                                                                                    |
| ADS Timeout                                                                                                    |
| 1                                                                                                    |
| Direct feed through                                                                                                    |
| Create signal labels                                                                                                    |
| <u>OK</u> <u>Cancel</u> <u>H</u> elp <u>A</u> pply                                                                                                    |

| Block sample time             | Die Abtastzeit des Simulink-Blocks                                                                                                    |
|-------------------------------|----------------------------------------------------------------------------------------------------|
| Abort simulation on ADS error | Simulation bei dem ersten ADS Fehler stoppen                                                                                                    |
| Data type                     | Der Datentyp des <i>Daten</i> -Ausgangssignals. Er muss dem Datentyp der übermittelten ADS Variablen entsprechen                                                                                                    |
| Data width                    | Anzahl der Elemente bei der Übertragung von Arrays; 1 bei skalaren Werten.                                                                                                    |
| ADS Timeout                   | Simulink wartet auf Antwort der letzten ADS Anforderung bis diese Zeit überschritten wird                                                                                                    |
| Direkt feed through           | Eingangswerte des Blocks werden nicht in der Update- sondert der<br>Output-Methode ausgewertet. Dadurch wird sichergestellt, dass die<br>Werte an den Ausgangsports im aktuellen Zeitschritt zu den ADS<br>Parametern an den Eingangsports desselben Zeitschritts gehören. |

|                      | Ansonsten gehören die Ausgangswerte zu den Eingangs-ADS-<br>Parametern des vorherigen Zeitschritts. Die Simulation kann erheblich verlangsamt werden, wenn diese Option aktiviert wird. |
|----------------------|----------------------------------------------------------------------------------------------------|
| Create signal labels | Es werden Signalbezeichnungen für die an den Ausgangsports angeschlossenen Signalleitungen erzeugt                                                                                      |

#### Codegenerierung

Die Codegenerierung aus diesem Block mit Hilfe des "Simulink Coder" wird derzeit nicht unterstützt. In einem Modell, aus dem mit Hilfe des TE1400 ein TwinCAT-Modul erzeugt werden soll, sollten stattdessen die asynchronen ADS-Blöcke verwendet werden.

### 2.4.2.4 TC ADS Sync Write

Der Block "TC ADS Sync Write" erlaubt synchronen Lesezugriff auf TwinCAT ADS Variablen über deren ADS IndexGroup und ADS IndexOffset. Sie finden diesen Baustein in der Bibliothek "Beckhoff/TwinCAT ADS/Synchronous" im "Simulink Library Browser".

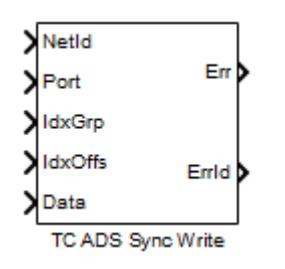

#### **Eingangsports des Blocks**

| NetId   | AMS NetId                             |
|---------|---------------------------------------|
| Port    | ADS Port                              |
| ldxGrp  | ADS Index Group                       |
| IdxOffs | ADS Index Offset                      |
| Daten   | Zu schreibender Wert der ADS-Variable |

#### Ausgangsports des Blocks

| Err   | TRUE, wenn ein ADS-Fehler vorliegt |  |  |  |  |
|-------|------------------------------------|--|--|--|--|
| Errid | ADS-Fehlercode                     |  |  |  |  |

#### **Block-Parameter**

| Function Block Parameters: TC ADS Sync Write                                                                                                    |  |  |  |  |  |  |
|----------------------------------------------------------------------------------------------------|--|--|--|--|--|--|
| TC ADS Sync Write (mask) (link)                                                                                                    |  |  |  |  |  |  |
| Write data to a TwinCAT runtime via ADS synchronously.<br>Code generation is not supported for this block. Use asynchronous<br>ADS blocks instead, if you want to generate TwinCAT modules with<br>ADS client functionality, using the TwinCAT Target (TE1400). |  |  |  |  |  |  |
| Parameters                                                                                                    |  |  |  |  |  |  |
| Block sample time [s]:                                                                                                    |  |  |  |  |  |  |
| 0.1                                                                                                    |  |  |  |  |  |  |
| Abort simulation on ADS error                                                                                                    |  |  |  |  |  |  |
| Data type double ->>                                                                                                    |  |  |  |  |  |  |
| Data width                                                                                                    |  |  |  |  |  |  |
| 1                                                                                                    |  |  |  |  |  |  |
| ADS Timeout                                                                                                    |  |  |  |  |  |  |
| 1                                                                                                    |  |  |  |  |  |  |
| Direct feed through                                                                                                    |  |  |  |  |  |  |
| ✓ Create signal labels                                                                                                    |  |  |  |  |  |  |
| <u>OK</u> <u>Cancel</u> <u>H</u> elp <u>A</u> pply                                                                                                    |  |  |  |  |  |  |

| Block sample time             | Die Abtastzeit des Simulink-Blocks                                                                                                    |
|-------------------------------|----------------------------------------------------------------------------------------------------|
| Abort simulation on ADS error | Simulation bei dem ersten ADS Fehler stoppen                                                                                                    |
| Data type                     | Der Datentyp des <i>Daten</i> -Ausgangssignals. Er muss<br>dem Datentyp der übermittelten ADS Variablen<br>entsprechen                                                                                                    |
| Data width                    | Anzahl der Elemente bei der Übertragung von<br>Arrays; 1 bei skalaren Werten.                                                                                                    |
| ADS Timeout                   | Simulink wartet auf Antwort der letzten ADS<br>Anforderung bis diese Zeit überschritten wird                                                                                                    |
| Direkt feed through           | Eingangswerte des Blocks werden nicht in der<br>Update- sondert der Output-Methode ausgewertet.<br>Dadurch wird sichergestellt, dass die Werte an den<br>Ausgangsports im aktuellen Zeitschritt zu den ADS<br>Parametern an den Eingangsports desselben<br>Zeitschritts gehören. Ansonsten gehören die<br>Ausgangswerte zu den Eingangs-ADS-Parametern<br>des vorherigen Zeitschritts. Die Simulation kann<br>erheblich verlangsamt werden, wenn diese Option<br>aktiviert wird. |
| Create signal labels          | Es werden Signalbezeichnungen für die an den<br>Ausgangsports angeschlossenen Signalleitungen<br>erzeugt                                                                                                    |

#### Codegenerierung

Die Codegenerierung aus diesem Block mit Hilfe des "Simulink Coder" wird derzeit nicht unterstützt. In einem Modell, aus dem mit Hilfe des TE1400 ein TwinCAT-Modul erzeugt werden soll, sollten stattdessen die asynchronen ADS-Blöcke verwendet werden.

### 2.4.3 Utilities

### 2.4.3.1 Sync Clock

Der Baustein "Sync Clock" kann dazu verwendet werden, die Simulationszeit auf die Systemzeit zu synchronisieren. Sie finden diesen Baustein in der Bibliothek "Beckhoff/TwinCAT ADS/Utilities" im "Simulink Library Browser".

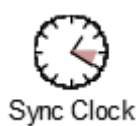

#### **Block-Parameter**

| Block Parameters: Sync Clock                                                                                    |  |  |  |  |  |  |
|----------------------------------------------------------------------------------------------------|--|--|--|--|--|--|
| S-Function (mask) (link)                                                                                        |  |  |  |  |  |  |
| Use this block to synchronize the simulation time with the system clock.                                        |  |  |  |  |  |  |
| This block is designed for applications with low real time<br>requirements.                                     |  |  |  |  |  |  |
| It can be used to synchronize the simulation time of models, which<br>can be calculated in real time or faster. |  |  |  |  |  |  |
| The block is not able to provide synchronization for models, which are                                          |  |  |  |  |  |  |
| Translate the model to a TwinCAT module using the TwinCAT Target                                                |  |  |  |  |  |  |
| (TE1400) for applications with higher real time requirements.                                                   |  |  |  |  |  |  |
| Parameters                                                                                                    |  |  |  |  |  |  |
|                                                                                                    |  |  |  |  |  |  |
| None                                                                                                    |  |  |  |  |  |  |
| System clock (t_clock)                                                                                          |  |  |  |  |  |  |
| OK Cancel Help Apply                                                                                            |  |  |  |  |  |  |

| Output port | Aktiviert einen optionalen Baustein-Ausgabeport, der |
|-------------|------------------------------------------------------|
|             | für die Überwachung der Abweichung zwischen der      |
|             | Simulations- und der Systemzeit verwendet werden     |
|             | kann.                                                |

#### Codegenerierung

Codegenerierung wird vom TwinCAT Target unterstützt. Es wird aber kein Code für diesen Baustein generiert, weil Echtzeitmodule keine Systemzeitsynchronisation benötigen.

# 3 Ab Version 2.x.xxxx.x

- TE1410 Interface for MATLAB<sup>®</sup>/Simulink<sup>®</sup> Versionen geringer als 1.2.xxxx.x unterstützen MATLAB R2010b bis MATLAB R2019a.
- TE1410 Interface for MATLAB<sup>®</sup>/Simulink<sup>®</sup> Versionen höher als 2.x.xxxx.x unterstützen MATLAB R2019a und höher.
- Die Installationen für beide Versionen können parallel auf einem Engineering System verwendet werden.
- Kompatibilität: Die Versionen sind nicht kompatibel zueinander. Bei Einrichtung der Version 2.x für eine MATLAB<sup>®</sup>-Version werden die Funktionen der Version 1.2.x aus dem MATLAB<sup>®</sup>- Pfad entfernt.

# 3.1 Übersicht

#### TE1410 TwinCAT Interface for MATLAB<sup>®</sup>/Simulink<sup>®</sup>

Das TwinCAT 3 Interface for MATLAB<sup>®</sup>/Simulink<sup>®</sup> ermöglicht den Datenaustausch zwischen MATLAB<sup>®</sup> und der TwinCAT Runtime sowie zwischen Simulink<sup>®</sup> und der TwinCAT Runtime.

Für Simulink<sup>®</sup> werden ADS-Client-Blöcke in der Simulink<sup>®</sup>-Library zur Verfügung gestellt, welche einfach in Simulink<sup>®</sup>-Projekten eingebunden und konfiguriert werden können. So ist es möglich, von der Simulink<sup>®</sup>-Umgebung ausgehend, in einer TwinCAT Runtime Daten zu schreiben oder zu lesen. Ein Anwendungsbeispiel für die Nutzung von ADS-Blöcken in Simulink<sup>®</sup> ist die Software-in-the-Loop-Simulation, bei der ein in der TwinCAT Runtime ausgeführter Regel- oder Steueralgorithmus mit einem in Simulink<sup>®</sup> ausgeführten Modell verbunden wird, siehe Beschreibung <u>ADS in Simulink<sup>®</sup></u> [▶ 30].

Für MATLAB<sup>®</sup> wird ein ADS-Port-Objekt bereitgestellt, welches in der Skriptumgebung genutzt werden kann. Das Objekt bietet diverse Methoden zum Datenaustausch zwischen MATLAB<sup>®</sup> und der TwinCAT Runtime an. Neben einem ADS-Client in MATLAB<sup>®</sup> – d. h. die MATLAB<sup>®</sup>-Umgebung initiiert den Datenaustausch – ist auch die Nutzung eines ADS-Servers in MATLAB<sup>®</sup> möglich. Letzteres bietet die Möglichkeit, MATLAB<sup>®</sup>-Funktionen innerhalb der MATLAB<sup>®</sup>-Umgebung zu schreiben und diese über ein ADS-Kommando aus TwinCAT aufzurufen. Ein Anwendungsbeispiel für die Nutzung des ADS-Clients in MATLAB<sup>®</sup> ist die Erstellung einer graphischen Bedien- und Monitoringoberfläche, z. B. auf Basis einer <u>MATLAB<sup>®</sup> - App</u>. Der ADS-Server kann z. B. genutzt werden, um nicht-echtzeitrelevante Aufgaben, wie Komponenten eines prädiktiven Wartungssystems oder eine Parameteroptimierung, auszuführen. Der <u>MATLAB<sup>®</sup> Compiler<sup>™</sup></u> kann genutzt werden, um die erstellten Programme als eigenständige Applikationen im Feld, z. B. auf einem Edge Device oder direkt auf dem Industrie-PC, auszuführen, siehe Beschreibung <u>ADS in MATLAB<sup>®</sup> [▶ 27]</u>.

#### Weitere Informationen

- <u>https://www.beckhoff.com/TE1410</u>
- <u>https://www.beckhoff.com/matlab</u>

## 3.2 Installation

#### Systemvoraussetzungen

Es wird unterschieden zwischen dem System, auf dem MATLAB<sup>®</sup>, Simulink<sup>®</sup> oder die MATLAB<sup>®</sup> Compiler Runtime (im Folgenden MATLAB<sup>®</sup>-PC) ausgeführt wird, und dem System, auf dem die TwinCAT Runtime ausgeführt wird (Laufzeit-PC).

#### MATLAB-PC

- Windows 10 oder äquivalent
- MATLAB R2019a oder höher
- TwinCAT 3 ADS oder TwinCAT 3 XAE Setup, mindestens Version 3.1.4024.7

#### Laufzeit-PC

• TwinCAT 3 XAR, mindestens Version 3.0

· Betriebssystem des Laufzeit-PC ist nicht relevant

#### Installation

Die Installation muss nur auf dem MATLAB<sup>®</sup>-PC ausgeführt werden.

- Falls kein TwinCAT auf dem System vorhanden ist, installieren Sie TwinCAT 3 ADS oder TwinCAT 3 XAE.
- Starten Sie TwinCAT Tools for MATLAB® and Simulink® Setup zur Installation des TE1410.
- Die Installation des TE1410 erfolgt innerhalb der TwinCAT-Ordnerstruktur, d. h. sie ist losgelöst von der MATLAB<sup>®</sup>-Installation.
- Falls kein MATLAB<sup>®</sup> auf dem System vorhanden ist, installieren Sie spätestens jetzt MATLAB<sup>®</sup>.
- Starten Sie MATLAB<sup>®</sup> als Administrator und führen Sie %TwinCAT3Dir%.. \Functions\TE14xx-ToolsForMatlabAndSimulink\SetupTE14xx.p in MATLAB<sup>®</sup> aus, um die Funktionen aus TE1410 mit dieser MATLAB<sup>®</sup>-Version zu verknüpfen.

## 3.3 Lizenzen

Um die Funktionen des TE1410 Interface für MATLAB<sup>®</sup>/Simulink<sup>®</sup> nutzen zu können, wird eine **TE1410** Lizenz auf dem **MATLAB<sup>®</sup>-PC** benötigt.

Vom MATLAB<sup>®</sup>-PC ausgehend, können Sie sich mit uneingeschränkt vielen Zielplattformen verbinden. Für die Zielplattformen müssen Sie hinsichtlich der Nutzung mit dem TE1410 keine zusätzlichen Laufzeit-Lizenzen erwerben.

Sollten Sie keine TE1410-Lizenz besitzen, können Sie die Software als Demoversion nutzen.

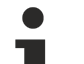

#### Keine 7-Tage-Testlizenz

Für dieses Produkt ist keine 7-Tage-Testlizenz mit vollständigem Funktionsumfang verfügbar.

#### Einschränkungen der Demoversion

Bei Nutzung der Demoversion werden dem Nutzer entsprechende Warnungen angezeigt.

Für <u>ADS in Simulink®</u> [▶ <u>30]</u> gilt: Nach 30 Minuten endet die Simulation mit einer Fehlermeldung. Die Simulation muss neu gestartet werden. Zusätzlich ist die Anzahl der ADS-Symbole zum Lesen oder Schreiben auf 4 limitiert.

Für <u>ADS in MATLAB®</u> [▶ <u>27]</u> gilt: Nach 30 Minuten Laufzeit geht das erstellte Port-Objekt in einen Fehlerzustand. MATLAB<sup>®</sup> muss neu gestartet werden, um wieder 30 Minuten testen zu können. Eine Limitierung hinsichtlich der ADS-Symbole gibt es in diesem Fall nicht.

## 3.4 Kurzeinführung: TwinCAT ADS

#### Grundstruktur von ADS-Geräten und ADS-Symbolen

Automation Device Specification (ADS) bildet die Grundlage für das Interface for MATLAB<sup>®</sup>/Simulink<sup>®</sup>. ADS beschreibt eine geräte- und feldbusunabhängige Schnittstelle und ermöglicht die Kommunikation zwischen ADS-Geräten.

Nachfolgend wird das ADS-Gerätekonzept sowie die Identifikation eines ADS-Geräts erläutert.

Die modulare Systemarchitektur von TwinCAT erlaubt es, die einzelnen Teile der Software (z. B. TwinCAT PLC, TwinCAT NC ...) als eigenständige Geräte zu betrachten: Für jede einzelne Aufgabe gibt es ein Softwaremodul. Die Server im System sind die ausführenden Geräte, welche bestimmte Dienste anbieten. Die Clients sind Programme, welche die Dienste der Server anfordern. Ein Client baut entsprechend initial eine Verbindung zum Server auf und fragt einen Dienst an: Zum Beispiel fragt er lesend den Wert einer Variablen an oder er fragt das Schreiben einer Variablen an.

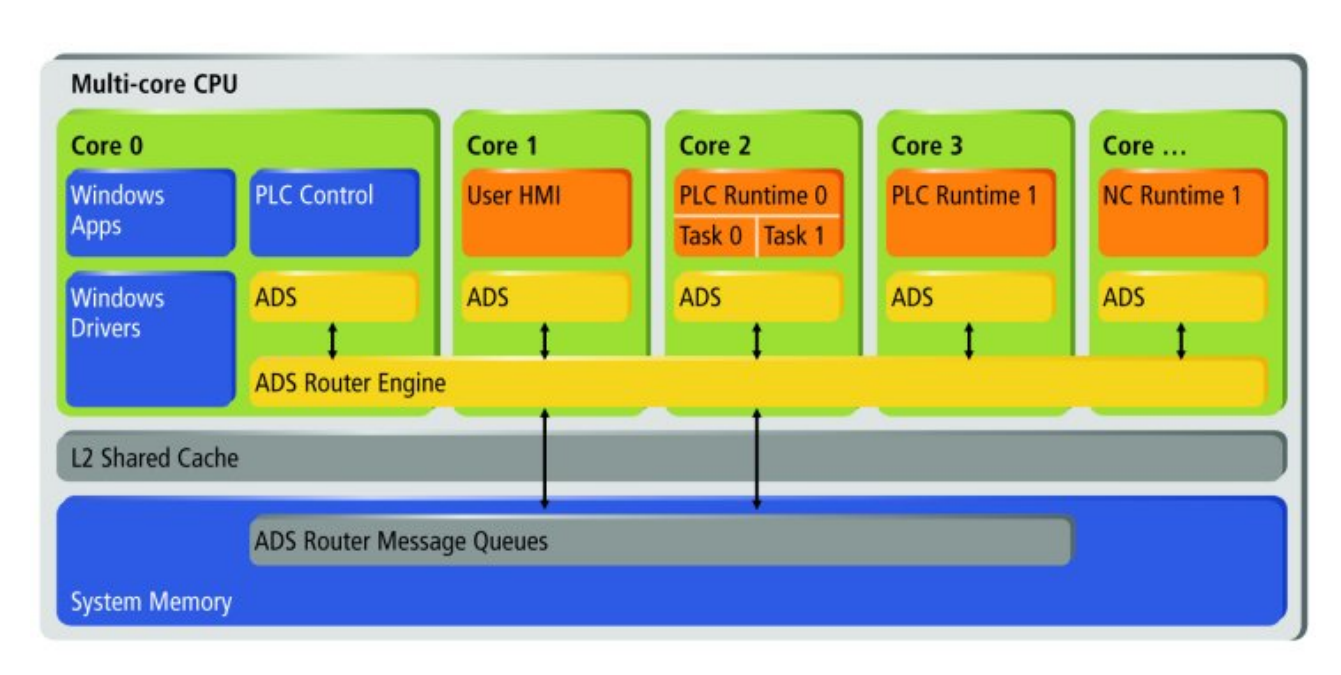

Das Interface for MATLAB<sup>®</sup>/Simulink<sup>®</sup> stellt für Simulink<sup>®</sup> und MATLAB<sup>®</sup> eine ADS-Client-Schnittstelle zur Verfügung, mit welcher ein Datenaustausch (schreibend und lesend) mit TwinCAT-Laufzeiten ermöglicht wird. Die TwinCAT-Laufzeit, bzw. ihre ADS-Geräte, stellen damit als ADS-Server ihre Dienste zur Verfügung und können aus LabVIEW<sup>™</sup> heraus genutzt werden.

Darüber hinaus stellt das Interface for MATLAB<sup>®</sup>/Simulink<sup>®</sup> einen ADS-Server für MATLAB<sup>®</sup> bereit, sodass eine MATLAB<sup>®</sup>-Umgebung Dienste für ADS-Clients bereitstellen kann.

Der ADS-Datenaustausch zwischen ADS-Geräten findet über den ADS-Router statt. Wie im obigen Schaubild aufgezeigt, erfolgt der Datenaustausch von ADS-Geräten, welche auf demselben System realisiert sind, über den Systemspeicher. Sind zwei ADS-Geräte, z. B. MATLAB<sup>®</sup> und die TwinCAT-Laufzeit auf unterschiedlichen Systemen, kann eine Route zwischen zwei ADS-Routern erzeugt werden. Beim Erzeugen der ADS-Route kann der Transporttyp (i.d.R. TCP/IP) für die Kommunikation zwischen den beiden ADS-Routern definiert werden. Entsprechend identifiziert sich ein ADS-Gerät durch die AMS-NetId des ADS-Routers und durch eine Portnummer, welche dann das ADS-Gerät auf dem System spezifiziert. Beispielsweise ist der Port 851 der Default-Port für die erste PLC-Instanz in der TwinCAT-Laufzeit. ADS-Dienste eines ADS-Geräts werden dann durch zwei Parameter, Index Group und Index Offset, spezifiziert. Zum Beispiel ist eine SPS-Variable zum Lesen oder Schreiben unter einem bestimmten Index Group und Index Offset erreichbar.

#### Zusammenfassung

- AMS NetId: Identifiziert den ADS-Router, also das System.
- ADS-Route: Spezifiziert die Verbindung zwischen zwei ADS-Routern.
- Port: Identifiziert ein ADS-Gerät.
- Index Group/Offset: Spezifiziert den ADS-Systemdienst, z. B. eine Variable zum Lesen und Schreiben.

Um die Adressierung von Variablen in einer TwinCAT-Laufzeit für den Anwender komfortabler zu gestalten, erstellt TwinCAT ADS-Symbole, welche z. B. mit dem Target Browser durchsucht werden können. Der Target Browser ist auch im Interface for MATLAB<sup>®</sup>/Simulink<sup>®</sup> im TC Symbol Interface integriert, sodass ADS-Symbole einfach und schnell selektiert werden können. Ein ADS-Symbol für eine Variable in TwinCAT enthält dann die oben genannten Informationen: AMS NetId, Port, Index Group und Index Offset und darüber hinaus die Bit Size sowie einen Symbolnamen und den Datentyp der Variablen.

Weitere Informationen zu ADS finden Sie unter folgenden Links:

- AMS NetId und Port: ADS device identification
- Index Group und Index Offset: Specification for ADS devices
- ADS Routen: System Node "Routes" und Add Route
- Connecting Devices with same AMS NetId: <u>AmsNAT</u>
- Using MQTT and Message Broker with ADS: <u>ADS-over-MQTT</u>

RFCKHOFF

- TLS encrypted ADS: Secure ADS
- Target Browser: <u>Target Browser</u>
- ADS Kommunikation aufzeichnen: <u>ADS Monitor</u>

#### Grundlegende ADS-Datenkommunikation

Grundlegend gibt es bei ADS drei unterschiedliche Möglichkeiten/Modi, Daten zu kommunizieren:

#### Synchrones Lesen oder Schreiben

• Der ADS-Client wartet auf Antwort des ADS-Servers, bevor mit der Ausführung des Codes fortgeschritten wird.

#### Asychrones Lesen oder Schreiben

• Der ADS-Client sendet eine Lese- oder Schreibanfrage an den ADS-Server, wartet aber nicht auf Antwort, sondern führt weitere Programmteile (z. B. Anfragen an andere Variablen) weiter aus.

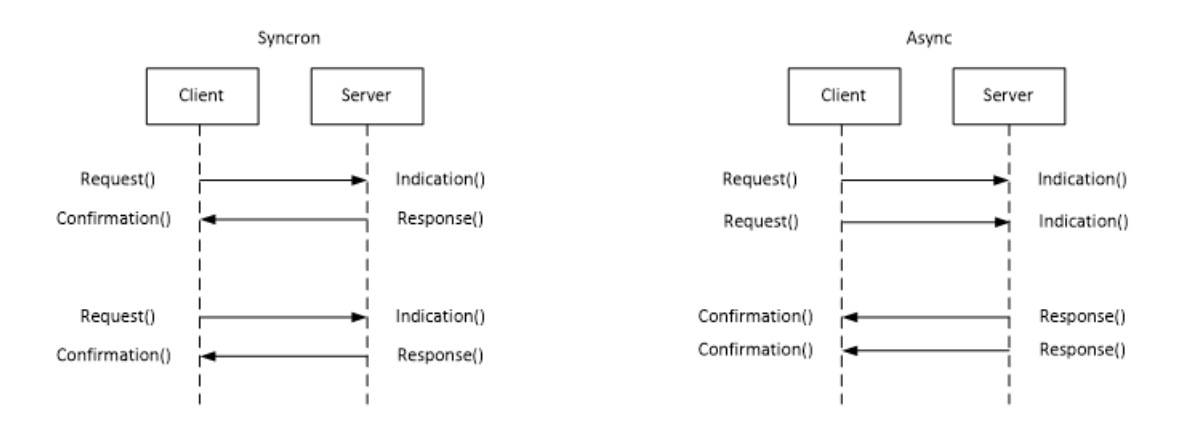

#### Eventbasierte Kommunikation (nur Lesen)

• Es wird nur einmalig eine sogenannte ADS-Notification am Server angemeldet. Die Notification kann "on change" oder "cyclic" angemeldet werden. Nach Anmeldung einer Notification am Server sendet dieser ohne weitere Anfragen des Clients an den Server.

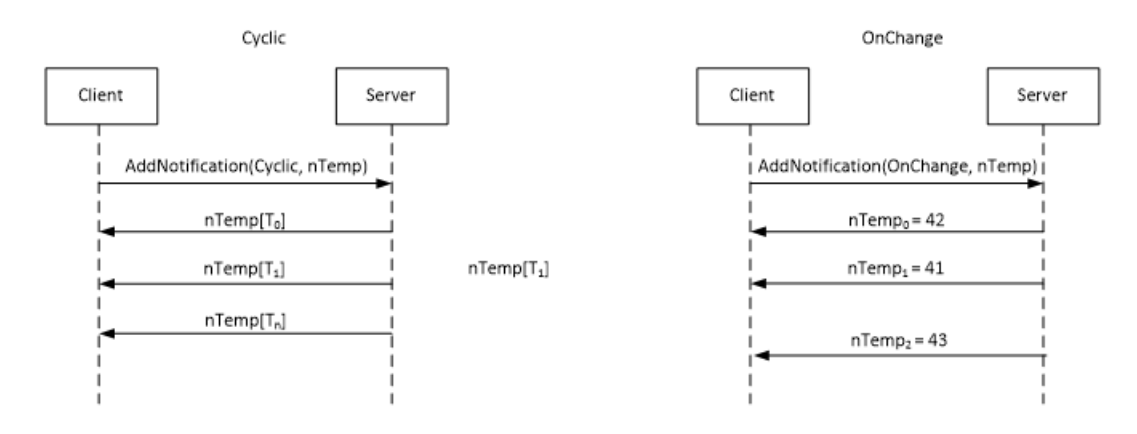

## 3.5 ADS in MATLAB®

### 3.5.1 API-Dokumentation

#### **Dokumentation in der MATLAB<sup>®</sup>-Hilfe**

✓ Die API ist vollständig in der MATLAB<sup>®</sup>-Hilfe dokumentiert.

1. Rufen Sie die MATLAB<sup>®</sup>-Hilfe auf und wählen Sie unter **Supplemental Software** den Eintrag **TwinCAT** Interface for MATLAB aus.

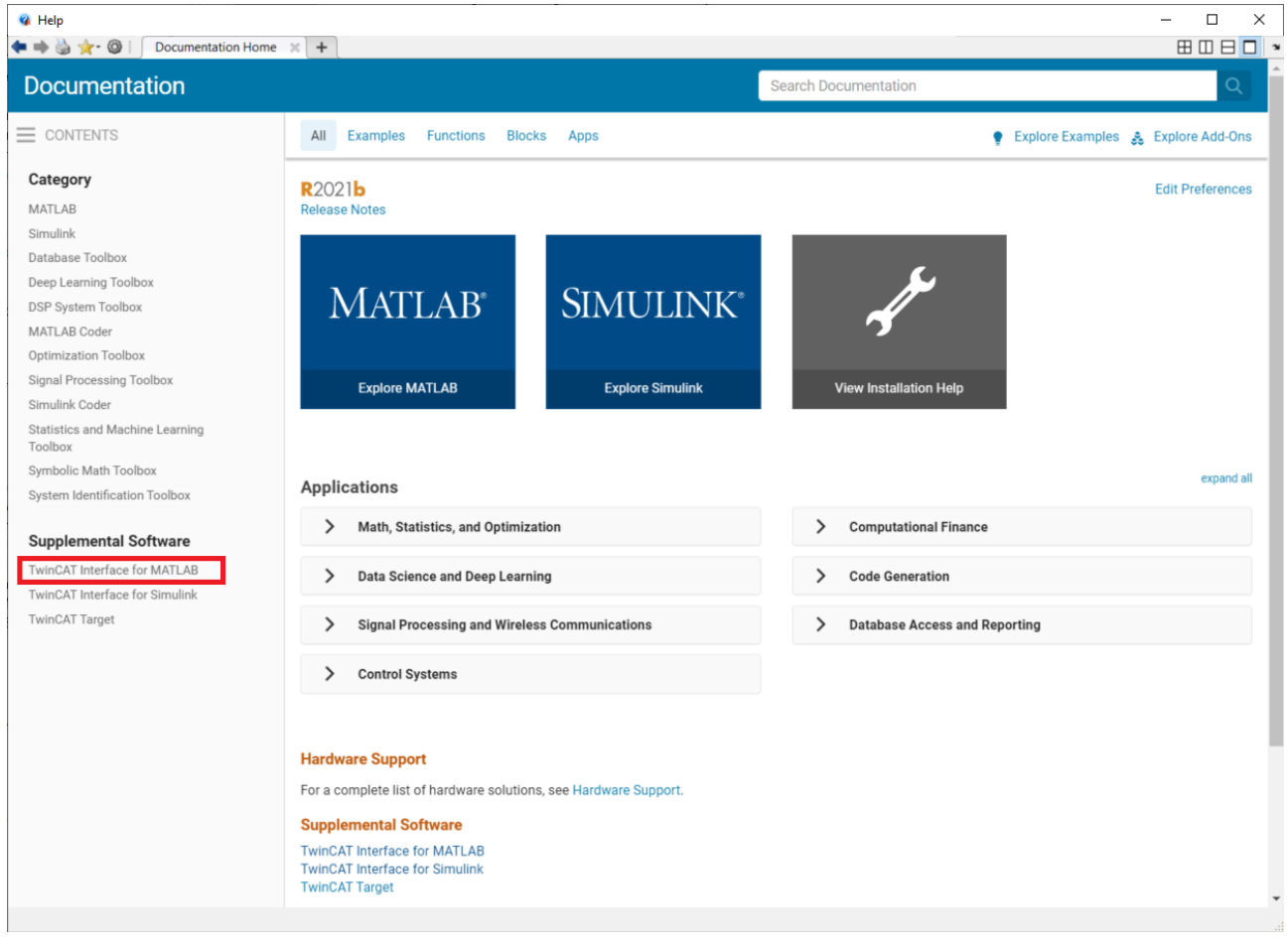

⇒ Die TE1410-Dokumentation ist auch über die Suchfunktion von MATLAB<sup>®</sup> erreichbar.

|                                | AT ADC Bask of 1                                                                                  |                  | X                              |
|--------------------------------|---------------------------------------------------------------------------------------------------|------------------|--------------------------------|
| Search                         | ALADSPOR A                                                                                        | TwinCAT ADS Port |                                |
|                                |                                                                                                   |                  |                                |
| = FILTER                       |                                                                                                   |                  | Trial Software Product Updates |
| « All Products                 | Results for <b>TwinCAT.ADS.Port</b> in Supplemental                                               |                  | Results 1 to 6 of 6 >          |
| Refine by Source               | No results for TwinCAT.ADS.Port in MathWorks (0 results)                                          |                  |                                |
| ✓ Supplemental Software 6      | TwinCAT ADS Port                                                                                  |                  |                                |
| Refine by Product              | Documentation > TwinCAT Interface for MATLAB                                                      |                  |                                |
| TwinCAT Interface for MATLAB 6 | StopServer<br>Method: TwinCAT.ADS.Port<br>Documentation > TwinCAT Interface for MATLAB            |                  |                                |
|                                | Stop<br>Method: TwinCAT.ADS.Port<br>Documentation > TwinCAT Interface for MATLAB                  |                  |                                |
|                                | StartServer<br>Method: TwinCAT.ADS.Port<br>Documentation > TwinCAT Interface for MATLAB           |                  |                                |
|                                | Start<br>Method: TwinCAT.ADS.Port<br>Documentation > TwinCAT Interface for MATLAB                 |                  |                                |
|                                | Port<br>Method: TwinCAT.ADS.Port TwinCAT.ADS.Port<br>Documentation > TwinCAT Interface for MATLAB |                  |                                |
|                                |                                                                                                   |                  | Results 1 to 6 of 6 >          |
|                                |                                                                                                   |                  |                                |

#### Intellisense in MATLAB<sup>®</sup>

Während der Programmierung in MATLAB<sup>®</sup> werden Ihnen Hilfestellungen angezeigt, um die Übergabeparameter direkt zu erfassen und nicht jedes Mal in der Hilfe suchen zu müssen.

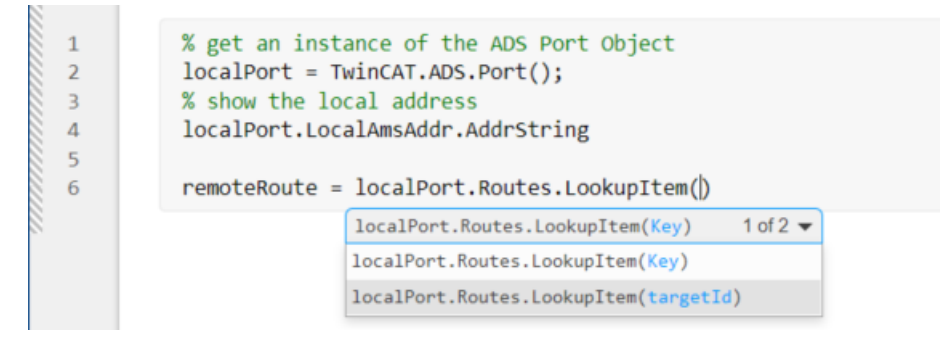

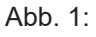

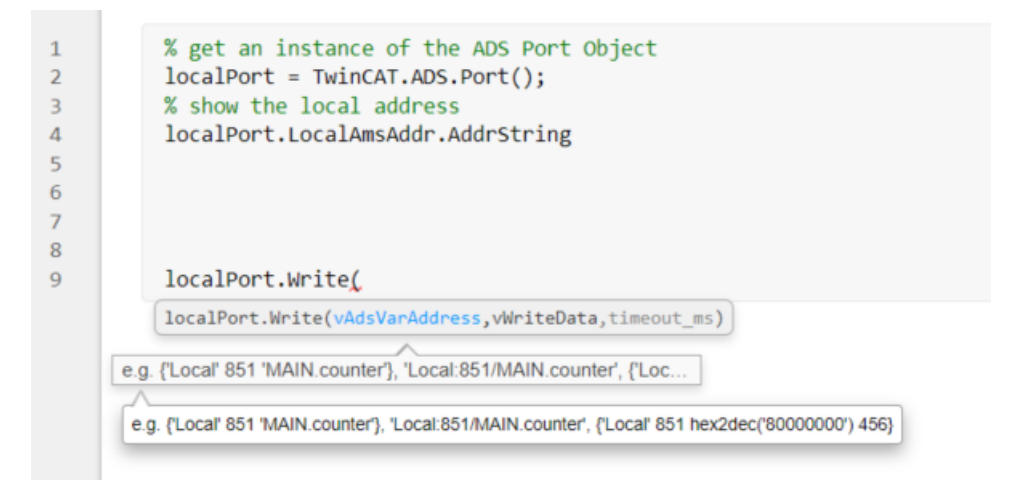

Diese Funktionalität ist für alle unterstützten MATLAB<sup>®</sup> Releases bei Nutzung von MATLAB<sup>®</sup> Live Scripts verfügbar. Bei Nutzung von MATLAB<sup>®</sup> Scripts wird mindestens eine MATLAB Version R2021b vorausgesetzt.

## 3.5.2 Grundkonzepte

Die Grundkonzepte zur Verwendung des ADS-Port-Objekts in MATLAB<sup>®</sup> werden in unterschiedlichen <u>Beispielen [▶ 40]</u> aufgegriffen.

Eine Einführung in die Nutzung eines ADS-Clients in MATLAB® erhalten Sie durch folgendes Beispiel:

TwinCAT.ADS.Samples.Start('ADS Client Basics')

Eine Einführung in die Nutzung eines ADS-Servers in MATLAB<sup>®</sup> erhalten Sie durch folgendes Beispiel: TwinCAT.ADS.Samples.Start('ADS Server Basics')

## 3.6 ADS in Simulink®

### 3.6.1 ADS-Blöcke

Die ADS-Blöcke in Simulink<sup>®</sup> können wie gewohnt über den Library Browser eingefügt werden.

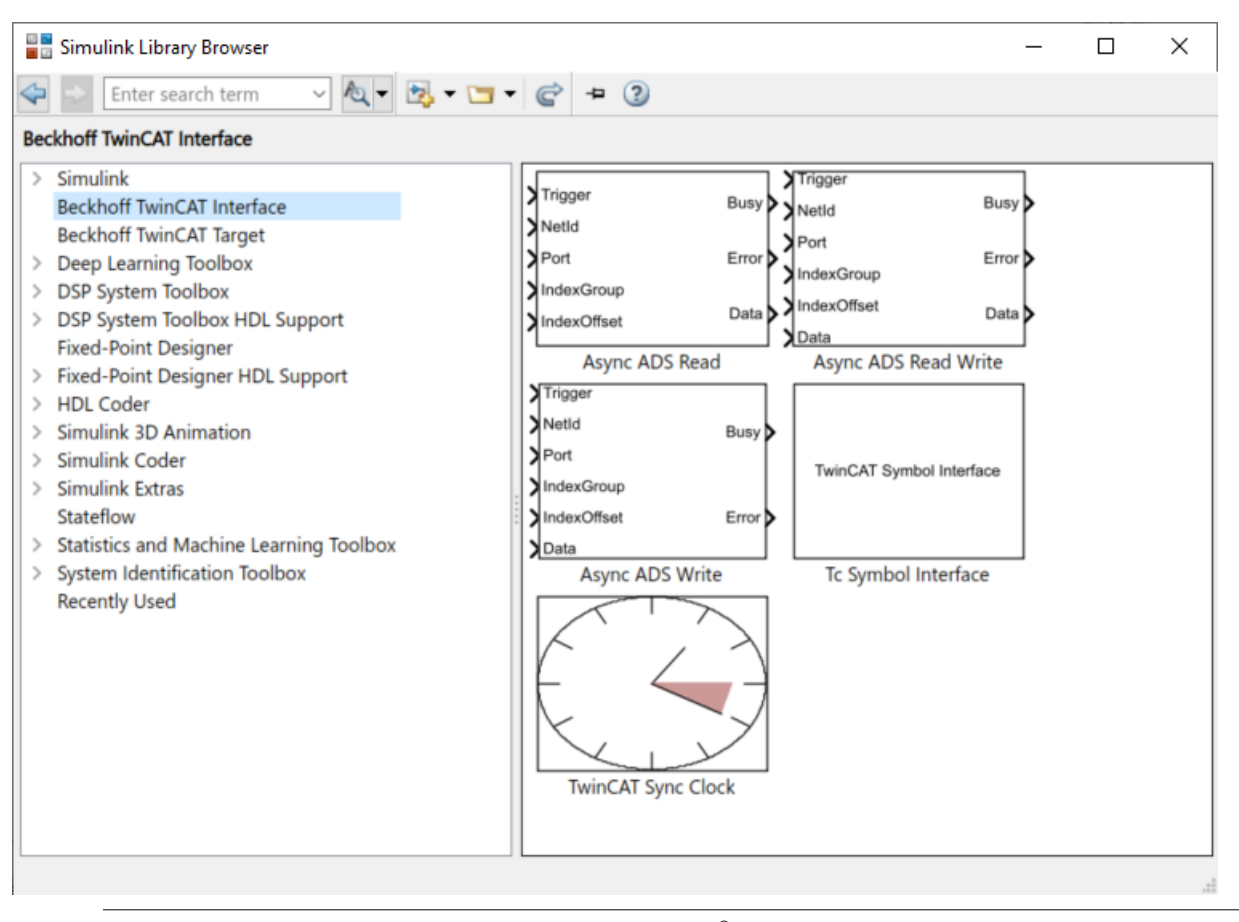

Synchrone ADS-Kommunikation zwischen Simulink<sup>®</sup> und TwinCAT ist auch möglich. Siehe folgendes Beispiel: TwinCAT.ADS.Samples.Start('ADS Client Simulink Simulation')

### 3.6.1.1 Tc Symbol Interface

Tc Symbol Interface ist der zentrale Baustein zur Kommunikation zwischen Simulink<sup>®</sup> und TwinCAT via ADS. Die Konfiguration der zu lesenden und zu schreibenden ADS-Symbole erfolgt über den integrierten Target Browser.

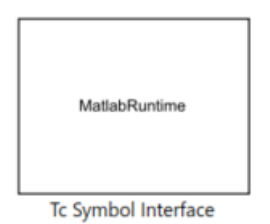

#### **TwinCAT Symbol Interface Configurator**

Ohne Konfiguration existieren am Block keine Eingangs- oder Ausgangsports. Diese werden über den TwinCAT Symbol Interface Konfigurator zunächst vom Nutzer konfiguriert. Der Konfigurator öffnet sich durch Doppelklick auf den Block.

| 📣 TwinCAT Symbol Interface Configurato |                                                                                                    |                                                                                                    |          |                          |                                                  |            | -          |        | х    |
|----------------------------------------|----------------------------------------------------------------------------------------------------|----------------------------------------------------------------------------------------------------|----------|--------------------------|--------------------------------------------------|------------|------------|--------|------|
| ADS Write 1 Add Delete                 | ADS                                                                                                    | Enter Filter                                                                                                    |          | ✓ Cas                    | e Sensitive                                      | ADS Read 1 | ↓ Add      | Delete |      |
|                                        | Image: A triangle of the state of the state of the | Name  (a) Constants (b) Global_Version (c) MAIN (c) MAIN (c) TwinCAT_SystemInfoVar (c) TwinCAT_SystemInfoVar (c) TwinCAT_S | Туре     | Size<br>0<br>0<br>0<br>0 | Category<br>Struct<br>Struct<br>Struct<br>Struct |            |            |        | •    |
| Drop Symbols here                      |                                                                                                    |                                                                                                    |          |                          |                                                  | Drop S     | ymbols her | e      |      |
| Write Symbols                          |                                                                                                    | TwinCAT Targ                                                                                                    | et Brows | er                       | >                                                | Read       | Symb       | ols    |      |
|                                        |                                                                                                    |                                                                                                    |          |                          |                                                  |            | OK         | Car    | ncel |

Im mittleren Teil wird der TwinCAT Target Browser dargestellt. Zu dessen Verwendung siehe <u>Dokumentation Scope View</u> (Extension ADS).

Mit dem TwinCAT Target Browser können Sie in die mit Routes verbundenen Zielsysteme hineinbrowsen und die ADS-Symbole durchsuchen.

Um Symbole zum Lesen oder zum Schreiben zu selektieren (Multi-Select ist möglich), müssen Sie lediglich die Symbole per Drag-and-Drop nach rechts zum Lesen (blauer Kasten) und nach Links zum Schreiben (lila Lasten) ziehen.

| 📣 TwinCAT Symbol Interface Configurator |                       |                                   |       |        |             |          | _         |        | ×      |
|-----------------------------------------|-----------------------|-----------------------------------|-------|--------|-------------|----------|-----------|--------|--------|
| ADS Write 1 Add Delete                  | ADS                   | Enter Filter                      |       | ✓ Case | e Sensitive | ADS Read | ↑ ↓ Ad    | d Dele | te     |
| •                                       | A O P                 | MAIN > fValue2 >                  |       |        |             |          |           |        | •      |
|                                         | FABIANBA-NB01         | Name                              | Туре  | Size   | Category    |          |           |        |        |
|                                         | 350: PIcTask          | (ii) Constants                    |       | 0      | Struct      |          |           |        |        |
|                                         | 851: Port <u>8</u> 51 | GIODAL_VEISION     GIODAL_VEISION |       | 0      | Struct      |          |           |        |        |
|                                         | AU06-MJ-MLSL          | 64 fValue                         | LREAL | 8      | Primitive   |          |           |        |        |
|                                         | 💻 CX-1D7A22           | 🐼 fValue2                         | LREAL | 8      | Primitive   |          |           |        |        |
|                                         | 💻 CX-465660           | TwinCAT_SystemInfoVar             |       | 0      | Struct      |          |           |        |        |
|                                         | CX-51CC26             |                                   |       |        |             |          |           |        |        |
|                                         |                       |                                   |       |        |             |          |           |        |        |
|                                         |                       |                                   |       |        |             |          |           |        |        |
|                                         |                       |                                   |       |        |             |          |           |        | _      |
|                                         |                       |                                   |       |        |             |          | MAIN.fVal | ue     |        |
|                                         |                       |                                   |       |        |             |          |           |        |        |
|                                         |                       |                                   |       |        |             |          |           |        |        |
|                                         |                       |                                   |       |        |             |          |           |        |        |
|                                         |                       |                                   |       |        |             |          |           |        |        |
|                                         |                       |                                   |       |        |             |          |           |        |        |
|                                         |                       |                                   |       |        |             |          |           |        |        |
|                                         |                       |                                   |       |        |             |          |           |        |        |
|                                         |                       |                                   |       |        |             |          |           |        |        |
|                                         |                       |                                   |       |        |             |          |           |        |        |
| ~                                       |                       | <                                 |       |        | >           |          |           |        |        |
|                                         |                       |                                   |       |        |             |          | OK        |        | Cancel |

Für jedes ADS-Symbol erscheint dann im linken und rechten Bereich ein Knoten. Durch Doppelklick auf einen Knoten können Sie die Lese- bzw. Schreibeigenschaften des Knotens präzisieren.

Sie können auch mehrere Knoten markieren (Ctrl+Click) und über die Schaltfläche **Edit** alle selektierten Knoten gleichzeitig bzgl. der Lese- oder Schreibeigenschaften editieren.

|                   |                      |          |      | · 4            |          |              |          | _                   |
|-------------------|----------------------|----------|------|----------------|----------|--------------|----------|---------------------|
|                   |                      |          |      |                |          | -            |          |                     |
| ADS               | Enter Filter         |          | ✓ (  | Case Sensitive | ADS Read | † ⊥ Add      | Delete   |                     |
| 品 (2) を           | MAIN > fValue >      |          |      |                |          |              | ₹<br>New | Edit Export Import  |
| A 📕 FABIANBA-NB01 | Name                 | Туре     | Size | Category       |          |              |          | Lun Expert impert   |
| a 350: PicTask    |                      |          | 0    | Struct         |          |              |          | Edit selected items |
| 851: Port851      | E Global_Version     |          | 0    | Struct         |          |              |          |                     |
|                   |                      | I DEAL   | 0    | Drimitive      |          |              |          |                     |
| CV-107422         | M Ivalue2            | LREAL    | 8    | Primitive      |          |              |          |                     |
|                   | € (=) TwinCAT System | nInfoVar | 0    | Struct         |          | MAIN.fValue2 |          |                     |
| CX-465660         |                      |          |      |                |          |              |          |                     |
|                   |                      |          |      |                |          |              |          |                     |
|                   |                      |          |      |                |          |              |          |                     |
|                   |                      |          |      |                |          |              |          |                     |
|                   |                      |          |      |                |          |              |          |                     |
|                   |                      |          |      |                |          |              |          |                     |
|                   |                      |          |      |                |          |              |          |                     |
|                   |                      |          |      |                | →        | MAIN.fValue  |          |                     |
|                   |                      |          |      |                |          |              |          |                     |
|                   |                      |          |      |                |          |              |          |                     |
|                   |                      |          |      |                |          |              |          |                     |
|                   | 4                    |          |      | 2              |          |              |          |                     |
|                   | ×                    |          |      |                |          |              |          |                     |
|                   |                      |          |      |                |          | OK           | Cancel   |                     |

Ebenso können Sie die Konfiguration hier exportieren und wieder importieren.

Durch Doppelklick auf einen Knoten oder durch Anwählen der Schaltfläche **Edit** öffnet sich ein neues Fenster.

ADS Write ?

 $\times$ 

~

v

Cancel

|                                                                                                    |                                                                    |                                                        |             | Link | ſ | ymbol Info —                                                                                   |                           |                            |
|----------------------------------------------------------------------------------------------------|--------------------------------------------------------------------|--------------------------------------------------------|-------------|------|---|------------------------------------------------------------------------------------------------|---------------------------|----------------------------|
| Name:                                                                                                    | MAIN.f                                                             | Value                                                  |             |      |   | Name:                                                                                          | MAIN                      | .fValu                     |
| SymbolName:                                                                                                    | MAIN.f                                                             | Value                                                  |             |      |   | SymbolName:                                                                                    | MAIN                      | .fValu                     |
| SymbolType:                                                                                                    | LREAL                                                              |                                                        |             |      |   | SymbolType:                                                                                    | LREAL                     |                            |
| AmsNetId:                                                                                                    | 192.168                                                            | 8.226.1.1.1                                            |             |      |   | AmsNetId:                                                                                      | 192.16                    | 58.22                      |
| Port:                                                                                                    | 851                                                                |                                                        |             |      |   | Port:                                                                                          | 851                       |                            |
| IndexGroup:                                                                                                    | 0x0                                                                |                                                        |             |      |   | IndexGroup:                                                                                    | 0x0                       |                            |
| IndexOffset:                                                                                                    | 0x0                                                                |                                                        |             |      |   | IndexOffset:                                                                                   | 0x0                       |                            |
| BitSize:                                                                                                    | 64                                                                 |                                                        |             |      |   | BitSize:                                                                                       | 64                        |                            |
| arameters                                                                                                    |                                                                    |                                                        |             |      |   | arameters                                                                                      |                           |                            |
| arameters                                                                                                    | /lode:                                                             | Nearest                                                | ~           |      |   | arameters                                                                                      | lode:                     | Nea                        |
| arameters —<br>InterpolationM<br>ExtrapolationN                                                                                  | Node:                                                              | Nearest<br>None                                        | 2           |      |   | arameters —<br>InterpolationM<br>ExtrapolationN                                                | lode:<br>lode:            | Nea                        |
| arameters<br>InterpolationM<br>ExtrapolationM<br>SampleTime (1                                                                   | Node: 0<br>Node: 0<br>100ns): 0                                    | Nearest<br>None<br>100000                              | >           |      | P | arameters<br>InterpolationN<br>ExtrapolationN<br>SampleTime (1                                 | lode:<br>lode:<br>l00ns): | Nea<br>Nor<br>1000         |
| arameters<br>InterpolationM<br>ExtrapolationM<br>SampleTime (1<br>ReadViaNotific                                                 | Node:<br>Node:<br>100ns):                                          | Nearest<br>None<br>100000                              | 2           |      | P | arameters<br>InterpolationN<br>ExtrapolationN<br>SampleTime (1<br>Timeout (ms):                | lode:<br>lode:<br>l00ns): | Nea<br>Nor<br>1000         |
| arameters<br>InterpolationM<br>ExtrapolationM<br>SampleTime (1<br>ReadViaNotific<br>Transmode:                                   | Node:<br>Node:<br>100ns):<br>cation:                               | Nearest<br>None<br>100000<br>Cyclic                    | > >         |      | P | arameters<br>InterpolationM<br>ExtrapolationM<br>SampleTime (1<br>Timeout (ms):<br>BufferSize: | lode:<br>lode:<br>l00ns): | Nea<br>Nor<br>1000<br>1000 |
| arameters<br>InterpolationN<br>ExtrapolationN<br>SampleTime (1<br>ReadViaNotific<br>Transmode:<br>Timeout (ms):                  | Node: [<br>Node: [<br>100ns): [<br>cation: [                       | Nearest<br>None<br>100000<br>Cyclic<br>1000            | ><br>><br>> |      | P | arameters<br>InterpolationM<br>ExtrapolationM<br>SampleTime (1<br>Timeout (ms):<br>BufferSize: | lode:<br>lode:<br>l00ns): | Nea<br>Nor<br>1000<br>50   |
| arameters<br>InterpolationM<br>ExtrapolationM<br>SampleTime (1<br>ReadViaNotific<br>Transmode:<br>Timeout (ms):<br>DelayTime (10 | Mode: [<br>Mode: [<br>100ns): [<br>cation: [<br>[<br>[<br>10ns): [ | Nearest<br>None<br>100000<br>Cyclic<br>1000<br>1000000 | ><br>><br>> |      | P | arameters<br>InterpolationN<br>ExtrapolationN<br>SampleTime (1<br>Timeout (ms):<br>BufferSize: | 1ode:<br>1ode:<br>100ns): | Nea<br>Nor<br>1000<br>50   |

Im oberen Bereich sind die Symbolinformationen eingetragen. Diese sind für die Art des Datentransports nicht relevant. Bei Multi-Select ist dieser Bereich ausgegraut, da er nur einem Symbol und nicht mehreren gleichzeitig zugeordnet werden kann. Im unteren Bereich können Sie die Eigenschaft des Lesens und Schreibens präzisieren.

#### Symbole Lesen

| Parameter             | Default-Wert               | Beschreibung                                                                                                    |
|-----------------------|----------------------------|----------------------------------------------------------------------------------------------------|
| Sample Time (100ns)   | TwinCAT-Task<br>Zykluszeit | Periodendauer, mit der das ADS-Symbol gelesen werden soll.                                                                                                    |
| Read Via Notification | Ja                         | Ja: ADS Notification wird angemeldet.                                                                                                    |
|                       |                            | Nein: Lesen per Polling mit SampleTime                                                                                                    |
| Transmode             | Cyclic                     | Nur für Notifications.<br>Cyclic: Wert wird mit SampleTime an Simulink <sup>®</sup><br>übertragen.                                                                                                    |
|                       |                            | OnChange: Wert wird an Simulink <sup>®</sup> übertragen, wenn der Wert sich ändert.                                                                                                    |
| Timeout (ms)          | 1000                       | ADS Timeout-Zeit                                                                                                    |
| DelayTime (100ns)     | 10*SampleTime              | Buffergröße auf TwinCAT-XAR-Seite. Default sind 10<br>Werte des ADS-Symbols.                                                                                                    |
| BufferSize            | 50                         | Buffergröße in gelesenen Samples auf Simulink <sup>®</sup> -<br>Seite.                                                                                                    |
| Interpolation Mode    | Nearest                    | None: Keine Interpolation<br>Previous: Nutzt den vorherigen Wert.<br>Next: Nutzt den nächsten bekannten Wert.<br>Nearest: Nutzt den vorherigen oder nächsten Wert, je<br>nachdem, welcher näher ist [*]. |
| Extrapolation Mode    | None                       | None: Keine Extrapolation<br>Constant: Neuer Wert wird zum zuletzt bekannten<br>Wert gesetzt.                                                                                                    |

[\*] Wenn die Simulink<sup>®</sup> SampleTime nicht mit der TwinCAT-Task Zykluszeit eines ADS-Symbols übereinstimmt, kann es sein, dass Werte für einen bestimmten Zeitstempel nicht verfügbar sind. Weiter kann es passieren, dass bei Simulation mit mehreren SampleTimes ein Wert mit Zeitstempel zwischen vorhandenen Werten von Simulink<sup>®</sup> erwartet wird. Dementsprechend kann man, wenn genügend Daten im Buffer (siehe BufferSize) vorhanden sind, zwischen zwei Werten interpolieren oder nicht interpolieren.

#### Symbole Schreiben

| Parameter           | Default-Wert               | Beschreibung                                                   |
|---------------------|----------------------------|----------------------------------------------------------------|
| Sample Time (100ns) | TwinCAT-Task<br>Zykluszeit | Periodendauer, mit der das ADS-Symbol geschrieben werden soll. |
| Timeout (ms)        | 1000                       | ADS Timeout-Zeit                                               |
| BufferSize          | 50                         | Buffergröße in Samples auf Simulink <sup>®</sup> -Seite.       |
| Interpolation Mode  | Nearest                    | S.O.                                                           |
| Extrapolation Mode  | None                       | S.O.                                                           |

### 3.6.1.2 Async ADS Read

Asynchrones Lesen eines ADS-Symbols, beschrieben am Eingang über <u>AMS Net Id, Port, Index Group und</u> <u>Index Offset [> 25]</u>. Der Lesebefehl wird aus Simulink<sup>®</sup> mit positiver Flanke am Trigger-Port abgesendet.

| > | Trigger<br>Netid          | Busy  | ł |
|---|---------------------------|-------|---|
| > | Port                      | Error | ł |
| > | IndexGroup<br>IndexOffset | Data  | > |

### Portbeschreibung

| Port Name   | Datentyp       | Beschreibung                                                         |
|-------------|----------------|----------------------------------------------------------------------|
| Trigger     | boolean        | Block sendet Lesebefehl bei positiver Flanke.                        |
| NetId       | uint8          | AMS Net Id des Zielsystems                                           |
| Port        | uint16         | Port des ADS-Geräts                                                  |
| IndexGroup  | uint32         | Index Group                                                          |
| IndexOffset | uint32         | Index Offset                                                         |
| Busy        | boolean        | TRUE von Absenden der Anfrage bis Empfang der Antwort des<br>Servers |
| Error       | int32          | Errorcode. Wichtig: <i>Pending</i> wird als Errorcode angezeigt.     |
| Data        | konfigurierbar | Siehe Output Datatype und Dimension in Block Parameter               |

#### **Block Parameter**

| Block Parameters: Async ADS Read                                                                                                    | $\times$ |  |  |  |
|----------------------------------------------------------------------------------------------------|----------|--|--|--|
| TwinCAT Asynchronous ADS Read (mask) (link)                                                                                                    |          |  |  |  |
| Read data through ADS asynchronously.<br>Data is requested once a rising edge has been detected on the<br>Trigger port and no previous request is pending. |          |  |  |  |
| Parameters                                                                                                    |          |  |  |  |
|                                                                                                    |          |  |  |  |
| ✓ expand BusObject depth                                                                                                    |          |  |  |  |
| Output Data Type LREAL                                                                                                    |          |  |  |  |
| Output Data Dimensions 1                                                                                                    | :        |  |  |  |
| Block sample time [s] -1                                                                                                    | :        |  |  |  |
| ADS timeout [ms] 1000                                                                                                    | :        |  |  |  |
|                                                                                                    |          |  |  |  |
| <u>O</u> K <u>C</u> ancel <u>H</u> elp <u>A</u> ppl                                                                                                    | у        |  |  |  |

| Parameter                                                                                 | Beschreibung                                                                     |
|-------------------------------------------------------------------------------------------|----------------------------------------------------------------------------------|
| "Change Row Col Order"<br>oder "Change row major to column<br>major matrix element order" | Transponiert die Daten in die gewöhnliche Darstellung in Simulink <sup>®</sup> . |
| Output Data Type                                                                          | TwinCAT-Primärdatentyp, z. B. UINT, LINT, REAL,                                  |
| Output Data Dimensions                                                                    | Dimension, z. B. 5, [2,3],                                                       |
| Block sample time [s]                                                                     | Sample Time des Blocks (Default -1 = Simulink Sample Time)                       |
| ADS timeout [ms]                                                                          | Timeout für ADS-Aufruf                                                           |

### Beispiel

Ein Beispielmodell kann wie folgt aufgebaut werden:

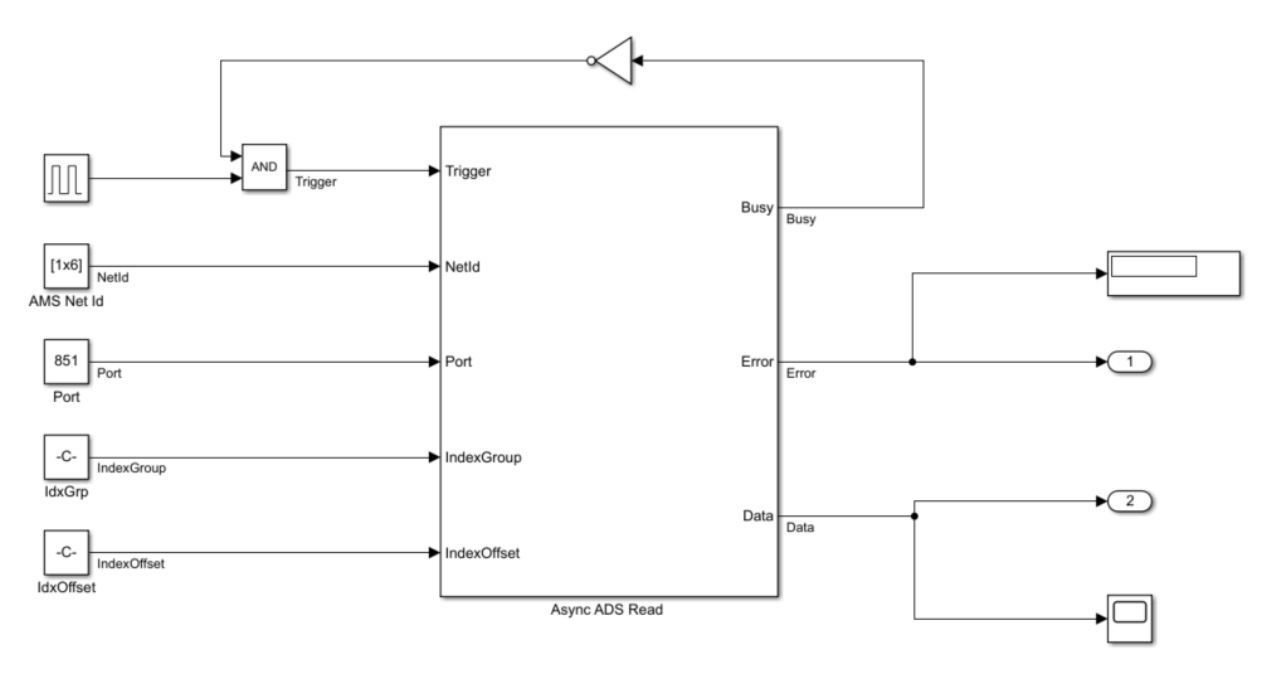

- Die Const-Blöcke tragen hier die ADS-Adressinformationen.
- Die AMS Net Id wird als Array übergeben, z. B. [192,168,226,1,1,1].
- Bei Index Group und Index Offset ist zu beachten, dass i.d.R. in TwinCAT (zum Beispiel im Target Browser), die Informationen Hexadezimal angegeben werden. Es bietet sich an, den hex2dec Befehl zu nutzen, z. B. hex2dec('5DFF0').
- Über die Rückkopplung des Busy Ausgangs wird verhindert, dass während einer Anfrage eine nächste Anfrage gestellt wird.

### 3.6.1.3 Async ADS Write

Asynchrones Schreiben eines ADS-Symbols, beschrieben am Eingang über <u>AMS Net Id, Port, Index Group</u> <u>und Index Offset [}\_25]</u>. Der Lesebefehl wird aus Simulink<sup>®</sup> mit positiver Flanke am Trigger-Port abgesendet.

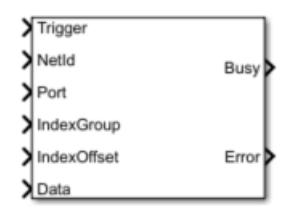

#### Portbeschreibung

| Port Name   | Datentyp       | Beschreibung                                                         |
|-------------|----------------|----------------------------------------------------------------------|
| Trigger     | boolean        | Block sendet Lesebefehl bei positiver Flanke.                        |
| NetId       | uint8          | AMS Net Id des Zielsystems                                           |
| Port        | uint16         | Port des ADS-Geräts                                                  |
| IndexGroup  | uint32         | Index Group                                                          |
| IndexOffset | uint32         | Index Offset                                                         |
| Data        | konfigurierbar | Siehe Input Datatype und Dimension in Block Parameter                |
| Busy        | boolean        | TRUE von Absenden der Anfrage bis Empfang der Antwort des<br>Servers |
| Error       | int32          | Errorcode                                                            |

#### **Block Parameter**

| Block Parameters: Async ADS Write                                                                                                    | Х |  |  |  |
|----------------------------------------------------------------------------------------------------|---|--|--|--|
| TwinCAT Asynchronous ADS Write (mask) (link)                                                                                                    |   |  |  |  |
| Write data through ADS asynchronously.<br>Data is written once a rising edge has been detected on the<br>Trigger port and no previous request is pending. |   |  |  |  |
| Parameters                                                                                                    |   |  |  |  |
| $\hfill \square$ Change row major to column major matrix element order                                                                                    |   |  |  |  |
| Input Data Type LREAL                                                                                                    |   |  |  |  |
| Input Data Dimensions 1                                                                                                    | : |  |  |  |
| Block sample time [s] -1                                                                                                    | : |  |  |  |
| ADS timeout [ms] 1000                                                                                                    | : |  |  |  |
| OK <u>C</u> ancel <u>H</u> elp <u>Appl</u>                                                                                                    | у |  |  |  |

| Parameter             | Beschreibung                                               |
|-----------------------|------------------------------------------------------------|
| Input Data Type       | TwinCAT-Primärdatentyp, z. B. UINT, LINT, REAL,            |
| Input Data Dimensions | Dimension, z. B. 5, [2,3],                                 |
| Block sample time [s] | Sample Time des Blocks (Default -1 = Simulink Sample Time) |
| ADS timeout [ms]      | Timeout für ADS-Aufruf                                     |

#### Beispiel

Ein Beispielmodell kann wie folgt aufgebaut werden:

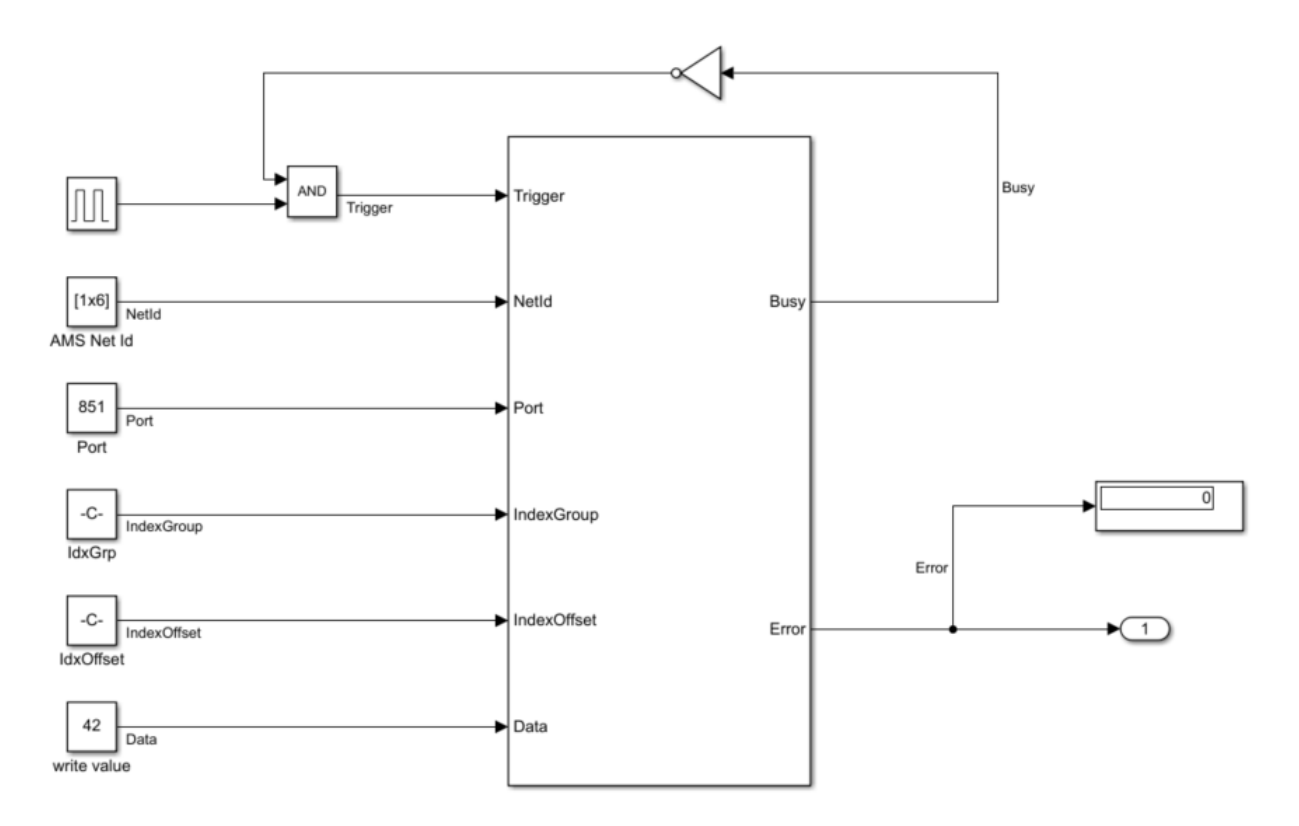

- Die Const-Blöcke tragen hier die ADS-Adressinformationen und den Wert 42, um ihn an TwinCAT zu übertragen.
- Die AMS Net Id wird als Array übergeben, z. B. [192,168,226,1,1,1].

- Bei Index Group und Index Offset ist zu beachten, dass i.d.R. in TwinCAT (zum Beispiel im Target Browser), die Informationen Hexadezimal angegeben werden. Es bietet sich an, den hex2dec Befehl zu nutzen, z. B. hex2dec('5DFF0').
- Über die Rückkopplung des Busy Ausgangs wird verhindert, dass während einer Anfrage eine nächste Anfrage gestellt wird.

### 3.6.1.4 Async ADS ReadWrite

Asynchrones ReadWrite eines ADS-Symbols, beschrieben am Eingang über <u>AMS Net Id, Port, Index Group</u> <u>und Index Offset [}\_25]</u>. Der Lesebefehl wird aus Simulink<sup>®</sup> mit positiver Flanke am Trigger-Port abgesendet.

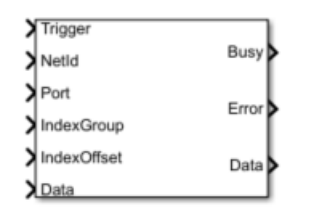

#### Portbeschreibung

| Port Name   | Datentyp       | Beschreibung                                                         |
|-------------|----------------|----------------------------------------------------------------------|
| Trigger     | boolean        | Block sendet Lesebefehl bei positiver Flanke.                        |
| NetId       | uint8          | AMS Net Id des Zielsystems                                           |
| Port        | uint16         | Port des ADS-Geräts                                                  |
| IndexGroup  | uint32         | Index Group                                                          |
| IndexOffset | uint32         | Index Offset                                                         |
| Data        | konfigurierbar | Siehe Input Datatype und Dimension in Block Parameter                |
| Busy        | boolean        | TRUE von Absenden der Anfrage bis Empfang der Antwort des<br>Servers |
| Error       | int32          | Errorcode                                                            |
| Data        | konfigurierbar | Siehe Output Datatype und Dimension in Block Parameter               |

#### **Block Parameter**

| Block Parameters: Async ADS Read Write                                                                              | × |
|----------------------------------------------------------------------------------------------------|---|
| TwinCAT Asynchronous ADS Doad Write (mask) (link)                                                                   | ~ |
| TwincAT Asynchronous ADS Read write (mask) (iink)                                                                   |   |
| Write data and read back through ADS asynchronously.<br>Data is written once a rising edge has been detected on the |   |
| Trigger port and no previous request is pending.                                                                    |   |
|                                                                                                    |   |
| Parameters                                                                                                    |   |
| $\ensuremath{\boxdot}$ Change row major to column major matrix element order                                        |   |
| Input Data Type LREAL                                                                                               |   |
| Input Data Dimensions 1                                                                                             | : |
| Output Data Type LREAL                                                                                              |   |
| Output Data Dimensions 1                                                                                            | : |
| Block sample time [s] -1                                                                                            | : |
| ADS timeout [ms] 1000                                                                                               | : |
|                                                                                                    |   |
| <u>OK</u> <u>Cancel</u> <u>H</u> elp <u>A</u> ppl                                                                   | y |
| Devenuedar Decembraiku                                                                                              |   |

| Parameter       | Beschreibung                                    |
|-----------------|-------------------------------------------------|
| Input Data Type | TwinCAT-Primärdatentyp, z. B. UINT, LINT, REAL, |

| Parameter              | Beschreibung                                               |
|------------------------|------------------------------------------------------------|
| Input Data Dimensions  | Dimension, z. B. 5, [2,3],                                 |
| Output Data Type       | TwinCAT-Primärdatentyp, z. B. UINT, LINT, REAL,            |
| Output Data Dimensions | Dimension, z. B. 5, [2,3],                                 |
| Block sample time [s]  | Sample Time des Blocks (Default -1 = Simulink Sample Time) |
| ADS timeout [ms]       | Timeout für ADS-Aufruf                                     |

#### Beispiel

Ein Beispielmodell kann wie folgt aufgebaut werden:

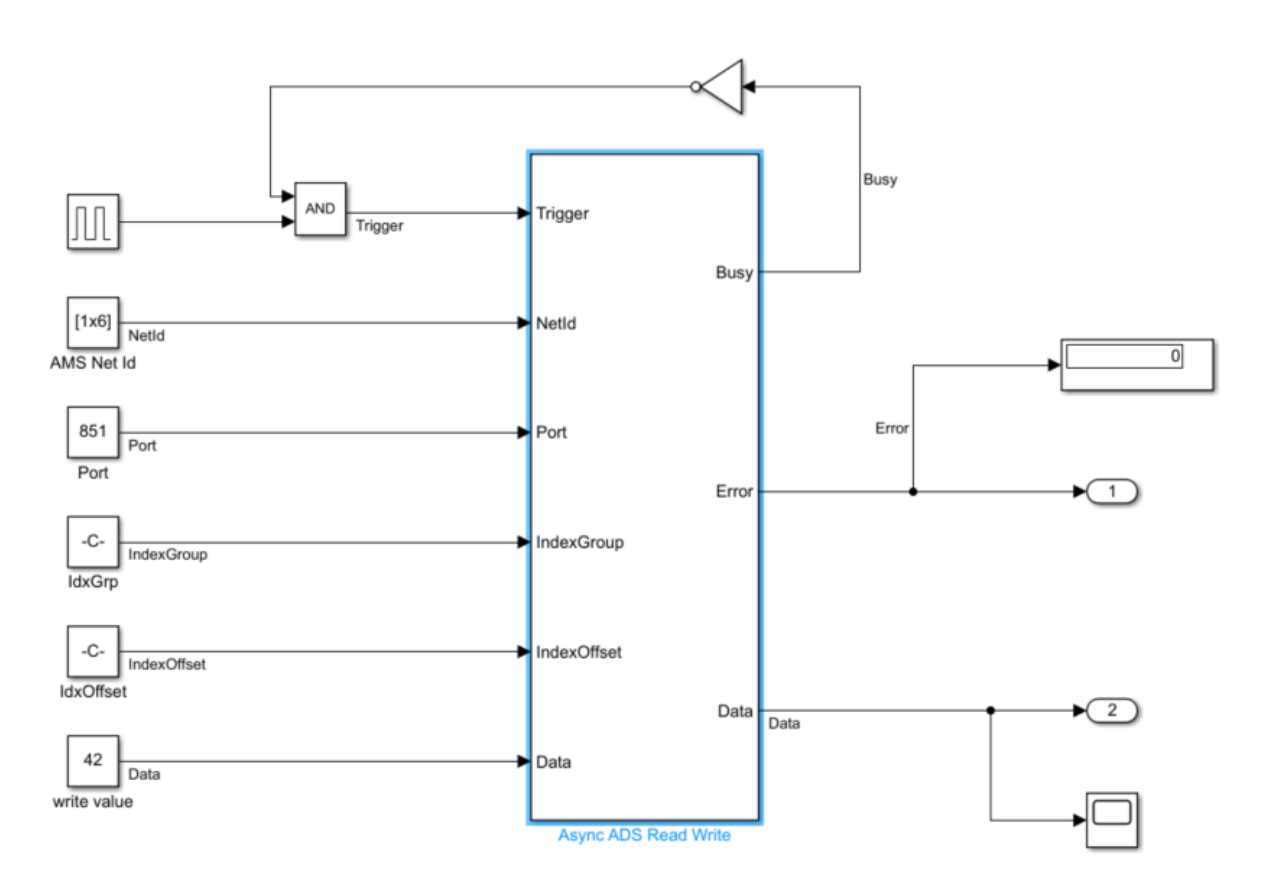

- Die Const-Blöcke tragen hier die ADS-Adressinformationen und den Wert 42, um ihn an TwinCAT als Eingang der Funktion zu übertragen.
- Die AMS Net Id wird als Array übergeben, z. B. [192,168,226,1,1,1].
- Bei Index Group und Index Offset ist zu beachten, dass i.d.R. in TwinCAT (zum Beispiel im Target Browser), die Informationen Hexadezimal angegeben werden. Es bietet sich an, den hex2dec Befehl zu nutzen, z. B. hex2dec('5DFF0').
- Über die Rückkopplung des Busy Ausgangs wird verhindert, dass während einer Anfrage eine nächste Anfrage gestellt wird.
- Data am Ausgang trägt dann den Rückgabewert der aufgerufenen Funktion.

### 3.6.1.5 TwinCAT Sync Clock

Synchronisation der Simulink<sup>®</sup>-Simulation mit der lokalen Systemzeit.

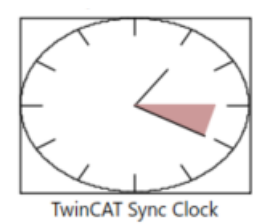

#### **Block Parameter**

| 🚹 Block Parameters: TwinCAT Sync Clock                                                                                                    |   |  |  |
|----------------------------------------------------------------------------------------------------|---|--|--|
| TwinCAT Sync Clock (mask) (link)                                                                                                    |   |  |  |
| This block attempts to synchronize the simulation time the the system clock If the model can get calculated in real time or faster. Please see the documentation for further information.                                                                                                    |   |  |  |
| Modes:<br>None: no synchronization<br>Clock: attempt synchronization<br>ClockWithTime: attempt synchronization, create time output port<br>ClockWithDeviation: attempt synchronization, create deviation<br>output port<br>ClockWithTimeAndDeviation: attempt synchronization, create<br>deviation and time output ports |   |  |  |
| Parameters                                                                                                    |   |  |  |
| Sync Clock Mode Clock                                                                                                    | ~ |  |  |
| Sample Time (-1 for inherited) -1                                                                                                    |   |  |  |
| <u>OK</u> <u>Cancel H</u> elp <u>Appl</u>                                                                                                    | у |  |  |

| Sync Clock Mode           |                                                                                                    |  |
|---------------------------|----------------------------------------------------------------------------------------------------|--|
| None                      | Simulation wird weder beschleunigt noch gebremst.                                                                                                    |  |
| Clock                     | Simulationszeit und Systemzeit werden angeglichen.                                                                                                    |  |
| ClockWithTime             | Simulationszeit und Systemzeit werden angeglichen. Zusätzlich wird ein Outport erzeugt, der die vergangene Systemzeit anzeigt.                                                                  |  |
| ClockWithTimeAndDeviation | Simulationszeit und Systemzeit werden angeglichen. Zusätzlich<br>wird ein Outport erzeugt, der die vergangene Systemzeit und die<br>Abweichung zwischen Simulationszeit und Systemzeit anzeigt. |  |

#### Bemerkung

Der Block synchronisiert nicht die Simulink<sup>®</sup>-Simulation mit der TwinCAT-Laufzeit, sondern mit der lokalen Systemzeit. Eine Synchronisation der lokalen Systemzeit erfolgt durch "Bremsen" der Simulink<sup>®</sup>-Simulation; eine Beschleunigung ist nicht möglich.

Für eine vollständig synchronisierte Software-in-the-Loop-Simulation zwischen TwinCAT und Simulink<sup>®</sup> benötigen Sie eine TwinCAT 3 Usermode Runtime: External Control und den SiL Connector Block in Simulink<sup>®</sup>.

## 3.7 Beispiele

Über das MATLAB<sup>®</sup> Command Window erhalten Sie eine Liste von bereitgestellten Beispielen. Nutzen Sie dazu den Befehl:

TwinCAT.ADS.Samples.List

```
>> TwinCAT.ADS.Samples.List
  TE1410 Samples:
  ADS Client Basics:
      Products: TE1410 - MATLAB ADS classes
      Topics: Expore ADS routes, Read PLC variables into MATLAB workspace, Plot a series of values read from a PLC variable
      Level: 1
      Description: Shows basic ADS client functionality by connecting to a TwinCAT PLC.
      Start
  ADS Sum Requests:
      Products: TE1410 - MATLAB ADS classes
      Topics: Read multiple values via ADS sum request
      Level: 2
      Description: Shows how to access multiple TwinCAT PLC variables with a single ADS sum request.
      <u>Start</u>
  ADS Request Objects:
      Products: TE1410 - MATLAB ADS classes
      Topics: Asynchronous ADS requests using request objects
      Level: 2
      Description: Shows how to use ADS request objects for parallelization of request execution.
      Start
  ADS Server Basics:
      Products: TE1410 - MATLAB ADS classes
      Topics: MATLAB ADS Server
      Level: 3
      Description: Shows a MATLAB based implementation of a simple ADS server.
      Start
  BigData with ADS Notifications through MATLAB ADS client:
      Products: TE1410 - MATLAB ADS classes
      Topics: Read PLC variables through an ADS notification
      Level: 5
      Description: Shows how to transfer large volumes of data from a TwinCAT PLC to MATLAB using ADS notifications
      Start
  BigData through MATLAB ADS server:
      Products: TE1410 - MATLAB ADS classes
      Topics: Transfer data from the PLC to MATLAB
      Level: 5
      Description: Shows how to transfer large volumes of data from a TwinCAT PLC to MATLAB using the ADS server functionality
      Start
  ADS Client Simulink Simulation:
      Products: TE1410 - MATLAB ADS classes
      Topics: Read through ADS, Write through ADS, Simulation, Simulink
      Level: 5
      Description: Create synchronous Simulink ADS blocks through MATLAB ADS
      Start
f_{x} >>
```

Sie können die Samples durch Klick auf den blauen Start-Link aufrufen. Dazu wird der Sample-Code in Ihr User-Verzeichnis kopiert, sodass Sie das Original-Sample nicht verändern. Sie können entsprechend mit der Kopie des Samples arbeiten und ausprobieren.

Ebenso verfügbar sind zum Anzeigen und Starten einzelner Samples:

TwinCAT.ADS.Samples.Show(SampleName) TwinCAT.ADS.Samples.Start(SampleName)

Das Argument SampleName ist als String zu übergeben, z. B.:

TwinCAT.ADS.Samples.Start('ADS Server Basics')

Die Liste der Samples erhalten Sie ebenso über die in MATLAB<sup>®</sup> eingebaute Dokumentation durch Klick auf den Link **Show a list of TE1410 samples**.

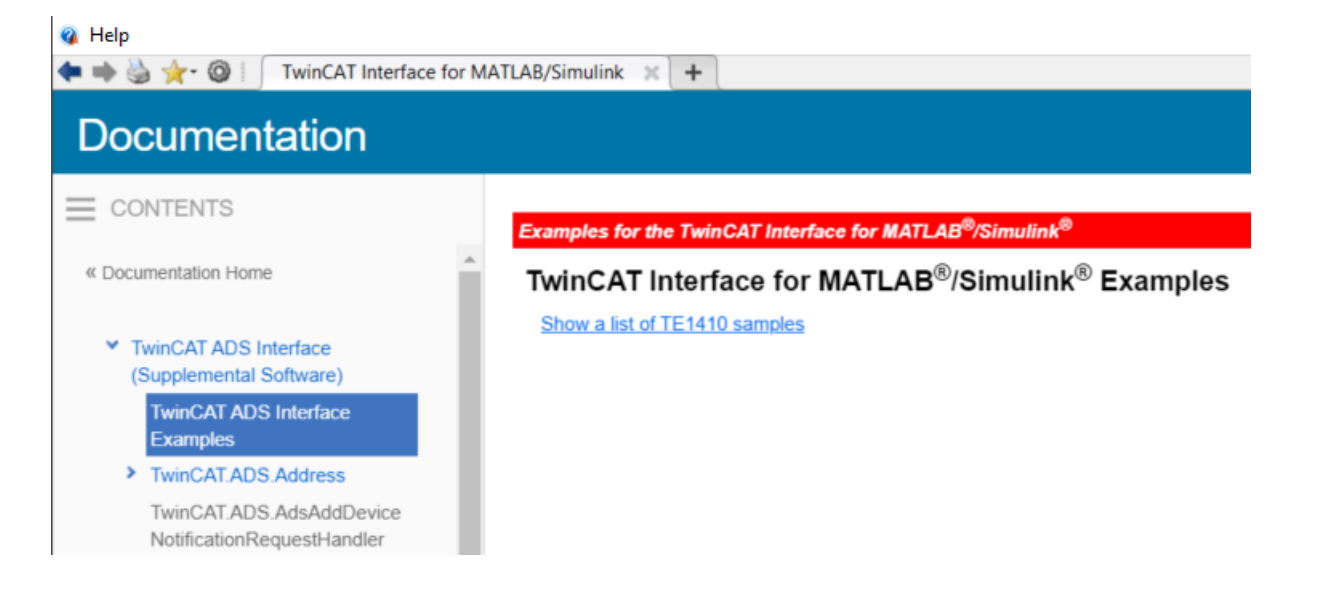

Mehr Informationen: www.beckhoff.de/te1410

Beckhoff Automation GmbH & Co. KG Hülshorstweg 20 33415 Verl Deutschland Telefon: +49 5246 9630 info@beckhoff.de www.beckhoff.de

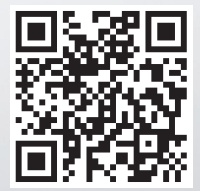